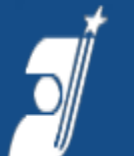

ФЕДЕРАЛЬНОЕ ГОСУДАРСТВЕННОЕ БЮДЖЕТНОЕ УЧРЕЖДЕНИЕ ФЕДЕРАЛЬНЫЙ ИНСТИТУТ ПРОМЫШЛЕННОЙ СОБСТВЕННОСТИ

### Проведение патентного поиска с помощью БД ВОИС **РАТЕNTSCOPE**

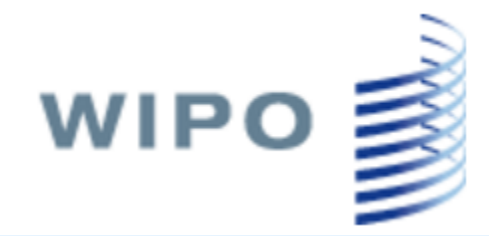

ФИПС

#### PATENTSCOPE

Search International and National Patent Collections

#### Тематическая встреча 11 апреля 2018

#### н.с. Ольга Тихомирова

Отдел развития информационных ресурсов, классификационных систем и стандартов в области интеллектуальной собственности

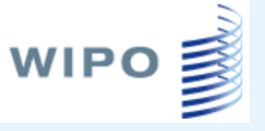

# БД PATENTSCOPE

- Общие сведения
- Доступ
- Окно БД
- Виды и возможности поиска
- Результаты поиска
- Анализ найденных документов
- Справка

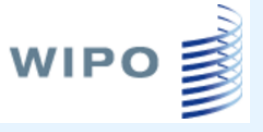

#### БД **РАТЕNTSCOPE** - общие сведения

Общедоступная патентная база данных Всемирной организации интеллектуальной собственности (http://www.wipo.int/)

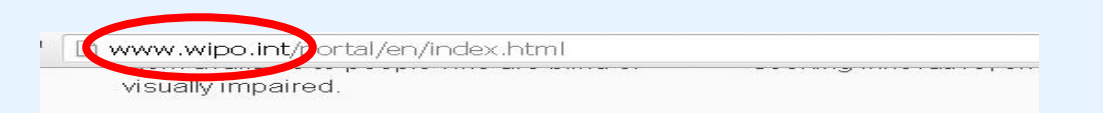

#### Knowledge

We provide the data and economic intelligence the

#### Global IP infrastructure

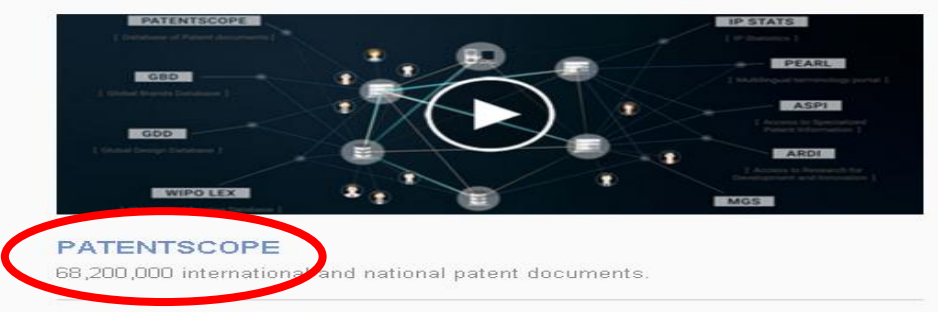

#### **Global Brand Database**

34,350,000 records of trademarks, appellations of origin and emblems from multiple national and international sources.

#### **Global Design Database**

1,820,000 industrial design registrations from the Hague System and participating national collections.

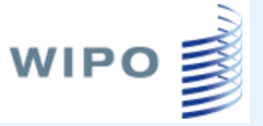

# Переход в РАТЕΝТЅСОРЕ

• <u>http://www.wipo.int/</u>  $\rightarrow$  PATENTSCOPE  $\rightarrow$  Access the PATENTSCOPE database

• <u>www.fips.ru/</u>  $\rightarrow$  Ссылки  $\rightarrow$  Зарубежные БД  $\rightarrow$  **РАТЕNTSCOPE** 

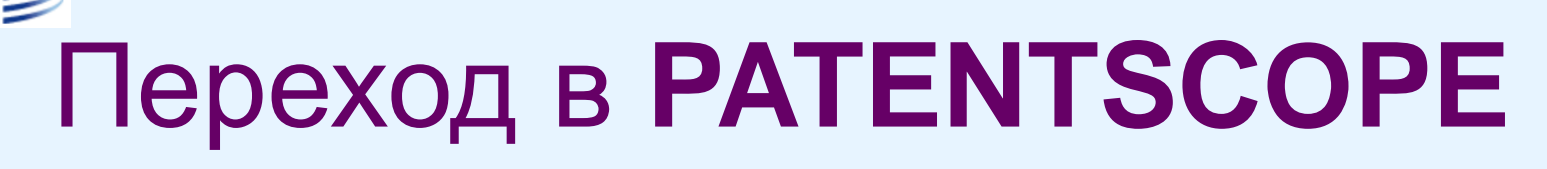

#### http://www.wipo.int/

|               | )<br>D INTELI | ECTUAL PR   | OPERTY OR | GANIZATIO | DN          |  |
|---------------|---------------|-------------|-----------|-----------|-------------|--|
| IP Services   | Policy        | Cooperation | Reference | About IP  | Inside WIPO |  |
| Home > Refere | nce > PATE    | NTSCOPE     |           |           |             |  |

#### PATENTSCOPE

WIPO

The PATENTSCOPE database provides access to international Patent Cooperation Treaty (PCT) applications in full text format on the day of publication, as well as to patent documents of participating national and regional patent offices. The information may be searched by entering keywords, names of applicants, international patent classification and many other search criteria in multiple languages.

Access the PATENTSCOPE database

#### www.fips.ru/

|              | ФИПС | ФЕДЕРАЛЬНОЕ ГОСУДАРСТВЕННОЕ БЮДЖЕТНОЕ УЧРЕЖДЕНИЕ<br>ФЕДЕРАЛЬНЫЙ ИНСТИТУТ ПРОМЫШЛЕННОЙ СОБСТВЕННОСТИ | <b>n</b> | N       |
|--------------|------|----------------------------------------------------------------------------------------------------|----------|---------|
|              |      |                                                                                                    | Поиск    | карта с |
| Зарубежные Б | Д    |                                                                                                    |          | 8       |
| .,           |      |                                                                                                    |          |         |

Раздел содержит ссылки на зарубежные базы данных (БД) по промышленной собственности, доступ к которым возможен через Интернет, и краткую информацию о них. Все перечисленные ресурсы доступны **бесплатно**.

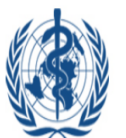

Всемирная организация здравоохранения (BO3) предлагает свободный доступ к <u>базе данных Международных</u> <u>непатентованных наименований (INN)</u>, содержащей несколько тысяч INN, для предотвращения их регистрации в качестве товарных знаков.

Возможен поиск наименований, входящих в списки предложенных или рекомендованных INN. Отображаются INN на латинском языке и его эквиваленты на русском, английском, французском, испанском, китайском и арабском языках.

#### БД ведущих патентных ведомств мира

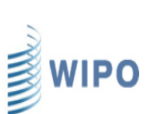

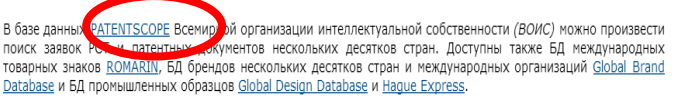

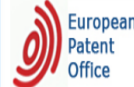

В поисковой системе <u>Espacenet</u> Европейского патентного ведомства можно произвести поиск патентных документов более 90 стран и международных организаций.

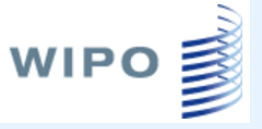

### Стартовая страница БД РАТЕNTSCOPE

| WIF                        | ים ₪                            | PATENT                            | SCOPE            |                  | 🛿 Mobile   D    | eutsch   Español | Français   ⊟ オ | s語 한국어 Por      | tuguês   Русский | العربية   中文   أ |
|----------------------------|---------------------------------|-----------------------------------|------------------|------------------|-----------------|------------------|----------------|-----------------|------------------|------------------|
|                            |                                 | Search Inter                      | mational and Nat | tional Patent C  | collections     |                  |                |                 |                  |                  |
| WORLD I                    | INTELLECTUA                     |                                   | BANIZATION       |                  |                 |                  |                |                 |                  |                  |
| Search                     | Browse                          | Translate                         | Options          | News             | Login           | Help             |                |                 |                  |                  |
| Home > IP Se               | rvices > PATEN                  | ISCOPE                            |                  |                  |                 |                  |                |                 |                  |                  |
| Simple Sear                | ch                              |                                   |                  |                  |                 |                  |                |                 |                  | Č.               |
| Using PATEI<br>information | NTSCOPE you o<br>can be found h | can search 69 million<br>ere (->) | patent documen   | its including 3. | 3 million publi | shed internatio  | onal patent ap | oplications (PC | CT). Detailed co | overage          |
| Front Pag                  | je N                            |                                   |                  |                  |                 | 0                | Office: All    | Search          |                  |                  |
| New C                      | chemical Structu                | ire Search functionalii           | ty               |                  |                 |                  |                |                 |                  |                  |
| O PCT P                    | ublication 14/20                | 18 (2018/04/05) is no             | w available. The | next publication | on date is sche | eduled as follo  | ws: Gazette n  | umber 15/201    | 8 (2018/04/12)   | . More           |

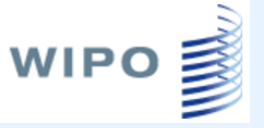

### Стартовая страница БД РАТЕNTSCOPE

|                                                                                   | PATENTSCOPE                                                         | 🛿 Мобильная версия   Deutsch   Engl                             | lish   Español   Français   E | 計本語 한국어 Português 中文 أسرية |
|-----------------------------------------------------------------------------------|---------------------------------------------------------------------|-----------------------------------------------------------------|-------------------------------|----------------------------|
|                                                                                   | Поиск по международным и нац                                        | иональным патентным фондам                                      |                               |                            |
| Поиск Просмотреть<br>Стартовая страница > Услуги в облас                          | Перевод Настройки                                                   | Новости Войти в о                                               | систему Помо                  | щь                         |
| Простой поиск<br>Система PATENTSCOPE позволяет<br>патент (PCT). Подробную информа | т производить поиск в 69 млн. па<br>ацию о сфере охвата базы данных | тентных документов, включая 3,3<br>х можно получить зд (сь (->) | млн. опубликованных           | международных заявок на    |
| Титульный лист 💌                                                                  | ch functionality                                                    |                                                                 | Ведомство: Все                | Показать<br>результаты     |
|                                                                                   |                                                                     |                                                                 |                               |                            |

Публикация РСТ 14/20182018/04/05 открыта для общего доступа. Следующая дата публикации запланирована следующим образом: Бюллетень номер 15/2018 (2018/04/12). Моге

# Наполнение БД **РАТЕNTSCOPE**

- БД **PATENTSCOPE** дает возможность поиска почти в 69 млн. документов, в том числе по:
- полной коллекции международных заявок по РСТ (около 3,3 млн.)

WIPO

- национальным патентным коллекциям более 40 стран, в том числе России и Советского Союза, Кореи, Японии, США, Китая и т.д.
- патентным коллекциям 3 международных патентных организаций (ЕПВ, ЕАПВ и АРОИС)
- коллекции LATIPAT патентных документов испаноязычных стран Латинской Америки
- коллекции ASEAN патентных документов государств
   Юго-Восточной Азии
- национальной патентной коллекции Индии

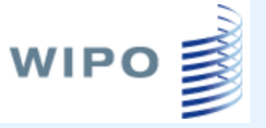

#### Детали наполнения БД **РАТЕNTSCOPE**

#### На стартовой странице или

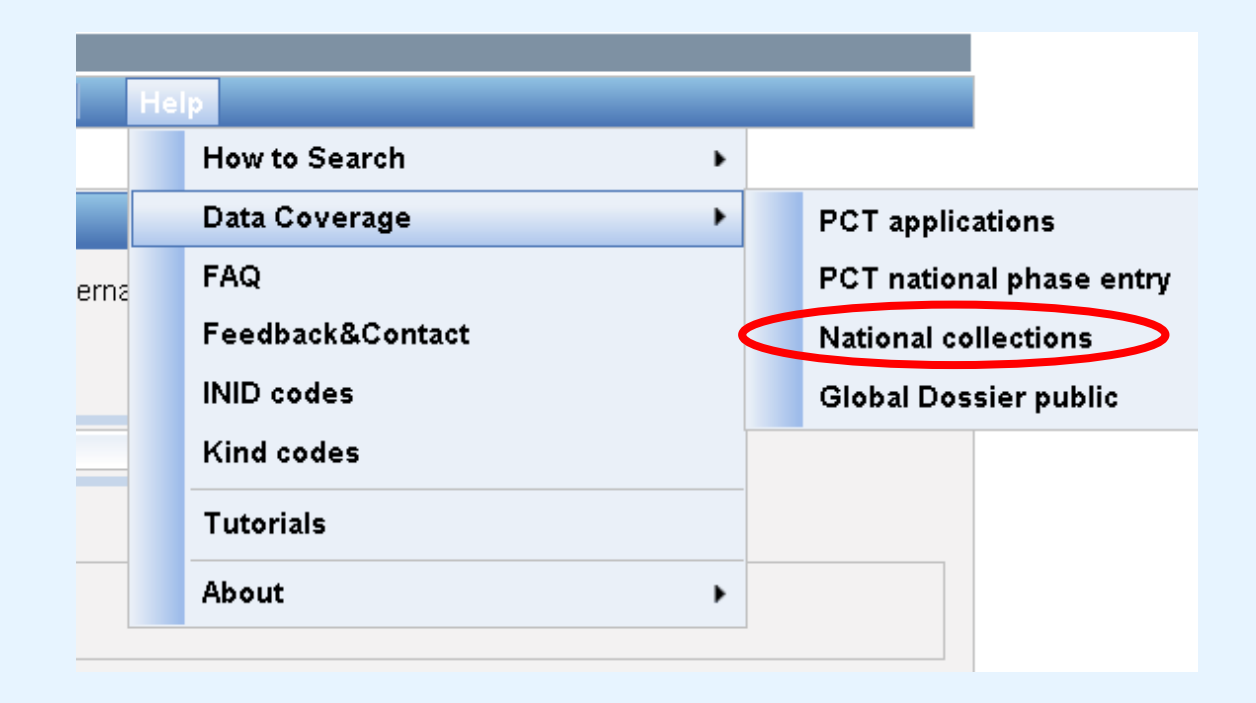

#### ₩IPO Наполнение БД PATENTSCOPE

БД содержит около 69 млн. документов, включая более 3 млн. опубликованных международных заявок на патент (РСТ)

| National Colles        | ctions - Data Cov       | erage                   |           |                                                                                                    |            |
|------------------------|-------------------------|-------------------------|-----------|----------------------------------------------------------------------------------------------------|------------|
| Country                | Biblio Data             | Abstract                | Docimages | OCR (full-text) Indexed                                                                                                    | Nb records |
| PCT                    | 20.10.1978 - 06.04.2018 | 20.10.1978 - 06.04.2018 | 3270681   | Total records: 3286820<br>English: 1964844<br>French: 117582<br>Spanish: 23208<br>German: 362872<br>Korean: 79044<br>Japanese: 524289<br>Chinese: 183946<br>Russian: 17446<br>Portuguese: 3590 | 3,270,681  |
| Argentina              | 12.02.1965 - 01.03.2018 | 01.11.1990 - 01.03.2018 | 9741      | Total records: 8904<br>Spanish: 8904                                                                                                    | 157,315    |
| Australia              | 15.01.1900 - 30.03.2018 | 09.01.1981 - 30.03.2018 |           | Total records: 560515<br>English: 560515                                                                                                    | 1,653,613  |
| Bahrain                | 10.03.1957 - 29.09.2005 | 10.03.1957 - 29.09.2005 |           |                                                                                                    | 1,411      |
| Brazil                 | 26.04.1972 - 27.09.2017 | 26.04.1989 - 27.09.2017 | 230196    | Total records: 228871<br>Portuguese: 228871                                                                                                    | 700,730    |
| Brunei Darussalam      | 10.01.1985 - 11.04.2017 | 01.07.1992 - 11.04.2017 |           |                                                                                                    | 1,256      |
| Cambodia               | 05.03.2015 - 12.04.2017 | 05.03.2015 - 12.04.2017 |           |                                                                                                    | 15         |
| Canada                 | 12.08.1869 - 24.03.2018 | 07.02.1973 - 24.03.2018 |           | Total records: 1158198<br>English: 1113941<br>French: 44257                                                                                                    | 2,323,561  |
| Chile                  | 20.04.2000 - 28.05.2016 | 20.04.2000 - 28.05.2016 |           |                                                                                                    | 25,072     |
| China                  | 10.07.1986 - 17.03.2018 | 10.07.1986 - 17.03.2018 |           | Total records: 13860825<br>English: 245623<br>Chinese: 13615202                                                                                                    | 14,318,706 |
| Colombia               | 14.02.1995 - 01.07.2016 | 14.02.1995 - 01.07.2016 | 1032      | Total records: 397<br>Spanish: 397                                                                                                    | 22,605     |
| Costa Rica             | 14.07.1988 - 30.07.2016 | 14.07.1988 - 30.07.2016 |           |                                                                                                    | 8,971      |
| Cuba                   | 13.03.1968 - 14.03.2018 | 13.03.1968 - 14.03.2018 | 2079      | Total records: 2066<br>Spanish: 2066                                                                                                    | 4,001      |
| Denmark                | 26.03.1895 - 27.03.2018 | 25.06.1979 - 27.03.2018 |           |                                                                                                    | 404,079    |
| Dominican Rep.         | 11.05.1964 - 16.02.2018 | 12.02.1966 - 16.02.2018 | 1590      | Total records: 1506<br>Spanish: 1506                                                                                                    | 4,155      |
| Ecuador                | 02.10.1990 - 01.05.2015 | 02.10.1990 - 01.05.2015 |           |                                                                                                    | 4,169      |
| Egypt                  | 02.01.2002 - 31.10.2014 | 02.01.2002 - 01.06.2013 |           |                                                                                                    | 4,102      |
| El Salvador            | 11.03.1970 - 08.06.2017 | 11.03.1970 - 08.06.2017 |           |                                                                                                    | 1,665      |
| Estonia                | 18.10.1994 - 16.03.2018 | 16.12.1995 - 16.03.2018 |           |                                                                                                    | 7,006      |
| Eurasian Patent Office | 02.07.1996 - 30.12.2017 | 02.07.1996 - 30.12.2017 | 36201     | Total records: 43970<br>Russian: 43970                                                                                                    | 47,384     |
| France                 | 03.07.1859 - 24.03.2018 | 27.11.1965 - 24.03.2018 |           | Total records: 658427<br>French: 658427                                                                                                    | 2,426,558  |
| Germany                | 03.07.1877 - 30.03.2018 | 30.10.1906 - 30.03.2018 |           | Total records: 2262395<br>German: 2262395                                                                                                    | 5,734,858  |
| Germany(DDR data)      | 15.06.1951 - 23.04.1999 | 08.09.1957 - 23.04.1999 |           | Total records: 61723                                                                                                    | 277,249    |

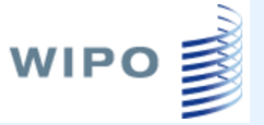

# Публикация заявок РСТ

- Еженедельная публикация заявок (по четвергам)
- Библиография, реферат, чертежи и изображения доступны с даты публикации
- Машиночитаемые формула и описание доступны в БД через 2-3 дня после публикации

# Постоянное горизонтальное меню

| Search  | Browse      | Translate | Options   | News    | Login           | Help |
|---------|-------------|-----------|-----------|---------|-----------------|------|
| Поиск Г | Тросмотреть | Перевод   | Настройки | Новости | Войти в систему | Пом  |

- Search 4 (5) вида поиска
- Browse Коллекции для просмотра публикаций
- Translate Перевод фрагмента текста или поиск по словарю
- Options Настройки различных параметров интерфейса, поиска и представления его результатов
- News Новости БД

WIPO

- Login Возможность зарегистрироваться в БД
- Help Справочная информация

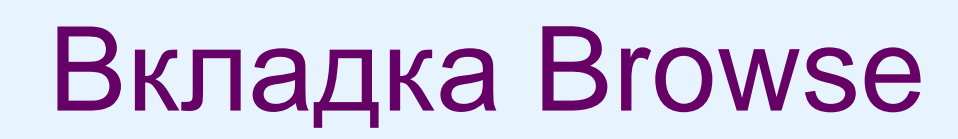

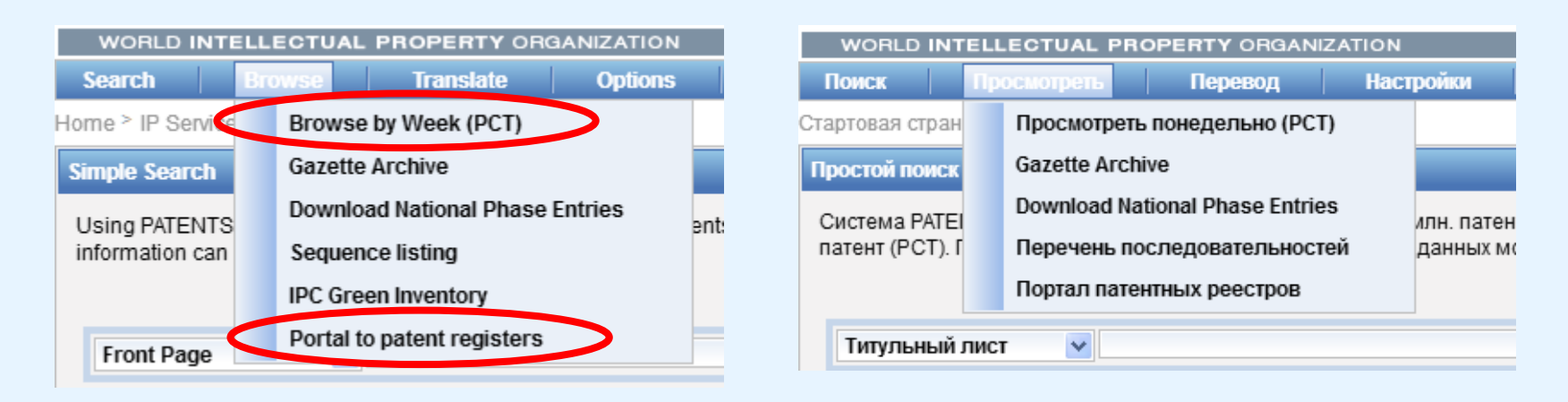

дает возможность:

- просмотра еженедельных публикаций заявок РСТ (по неделям)
- доступа в Gazette Archive архива еженедельных публикаций заявок РСТ
- выгрузки данных о переходе на национальную фазу
- просмотра опубликованных перечней последовательностей (аминокислот и нуклеотидов)
- просмотра перечня рубрик МПК, относящихся к «зеленым» технологиям
- доступа к ссылкам на национальные реестры

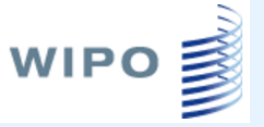

# Browse by week (PCT)

| WORLD INTELLECT                                                                                                    | UAL PROPERTY ORGANIZAT                                                                                                    | ΓΙΟΝ                                                                                                    |                                                                                            |                                                                           |                                                                                     |
|----------------------------------------------------------------------------------------------------|----------------------------------------------------------------------------------------------------|----------------------------------------------------------------------------------------------------|--------------------------------------------------------------------------------------------|---------------------------------------------------------------------------|-------------------------------------------------------------------------------------|
| Search Browse                                                                                                    | Translate Opt                                                                                                    | ions Ne                                                                                                    | ws Login                                                                                   | Help                                                                      |                                                                                     |
| Home > IP Services > PATE                                                                                                    | NTSCOPE                                                                                                    |                                                                                                    |                                                                                            |                                                                           |                                                                                     |
| Home > IP Services > PALE<br>14/2018(2018-04-05)<br>14/2018(2018-03-29)<br>12/2018(2018-03-29)<br>12/2018(2018-03-29)<br>11/2018(2018-03-29)<br>10/2018(2018-03-01)<br>09/2018(2018-03-01)<br>08/2018(2018-02-29)<br>07/2018(2018-02-15)<br>06/2018(2018-02-01)<br>04/2018(2018-02-01)<br>04/2018(2018-01-25)<br>303/2018(2018-01-18)<br>02/2018(2018-01-11)<br>01/2018(2018-01-04)<br>4 52/2017(2017-12-28)<br>C 51/2017(2017-12-28) | Excel Download IF<br>Excel Download IF<br>1 2 3 4 5 6<br>D AND SYSTEM FOR<br>TION ANALYSIS<br>MS AND METHODS FOR MINING<br>DS OF RISK ASSESSMENT AND<br>TIMULATION OF MOUTH CLOSING<br>ED ADDI (CATION | C Statistics<br>7 8 9<br>Kind<br>Initial Publication with ISR[A1]<br>Initial Publication with ISR[A1]<br>Initial Publication with ISR[A1]<br>Initial Publication with ISR[A1] | 10 11 12 13<br>Appl.No<br>IL2017/051083<br>IL2017/051086<br>IL2017/051089<br>IL2017/051090 | 14 15 16 17<br>IPC<br>G06K 9/00<br>G06F 19/00<br>G01N 33/68<br>A61M 16/00 | 18       19       20       »       »» »»»»»         Applicant                       |
| 50/2017(2017-12-21)<br>50/2017(2017-12-14)<br>49/2017(2017-12-07)<br>48/2017(2017-11-30)                                                                                                    | VESSEL TUBE                                                                                                    | Initial Publication<br>with ISR[A1]                                                                                                    | IL2017/051092                                                                              | A61F 2/06                                                                 | MAGENTA MEDICAL LTD.                                                                |
| 6 47/2017(2017-11-23) CONSTRUCTS AND USES THE                                                                                                    | PEUTIC MULTI-TARGETING<br>REOF                                                                                                    | Initial Publication<br>with ISR[A1]                                                                                                    | IL2017/051094                                                                              | A61K 38/08                                                                | AEBI LTD.                                                                           |
| 7. (WO/2018/061005)FASTE<br>OVERTIGHTENING AND LOOS                                                                                                    | ENER SYSTEMS WITH<br>ENING PREVENTION                                                                                                    | Initial Publication with ISR[A1]                                                                                                    | IL2017/051095                                                                              | F16B 39/10                                                                | BOGRASH, Philip                                                                     |
| 8. (WO/2018/061009)METH<br>OF CANNABINOIDS FROM A P                                                                                                    | OD FOR SELECTIVE EXTRACTION                                                                                                    | Initial Publication<br>with ISR[A1]                                                                                                    | IL2017/051099                                                                              | A61K 36/185                                                               | YISSUM RESEARCH DEVELOPMENT<br>COMPANY OF THE HEBREW UNIVERSITY OF<br>JERUSALEM LTD |

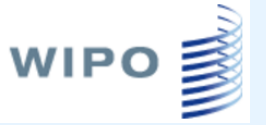

#### **IPC Statistics**

|   | WORLD IN      | ITEL   | LECI     | UAL PROP              |                               | GANIZ               | ZATION                         |               |                       |          |             |         |            |             |   |   |
|---|---------------|--------|----------|-----------------------|-------------------------------|---------------------|--------------------------------|---------------|-----------------------|----------|-------------|---------|------------|-------------|---|---|
|   | Search        | В      | rows     | e   Tra               | nslate                        | 0                   | Options                        |               | News                  |          | Login       |         | Help       |             |   |   |
| Н | ome > IP Serv | ices ? | > PAT    | ENTSCOPE              |                               |                     |                                |               |                       |          |             |         |            |             |   |   |
|   | Most active   | Most   | active   | last 5 gazettes       | Most adv                      | anced               | Breakouts                      |               |                       |          |             |         |            |             |   |   |
|   |               |        |          |                       |                               |                     | <                              | G             | azette: 2             | 018-0    | 4-05 🗸      |         | >          |             |   |   |
|   | IPC Code      | •      | No       | Action                | 1.0                           |                     |                                |               |                       |          |             |         |            |             |   | ] |
|   | H04W 72/04    | 2      | 154      | Chart Query           | 0.9 -                         |                     |                                |               |                       |          |             |         |            |             |   |   |
|   | H04L 5/00     | 2      | 124      | Chart Query           |                               |                     |                                |               |                       |          |             |         |            |             |   |   |
|   | G06F 17/30    | 2      | G<br>06  | PHYSICS<br>COMPUTING  | ; CALCULAT                    | 'ING; C             | OUNTING                        |               |                       |          |             |         |            |             |   |   |
|   | H04L 29/06    | 2      | F        | ELECTRIC              | DIGITAL DA                    | TA PR               | OCESSING                       |               |                       |          |             |         |            |             |   |   |
|   | H04W 72/12    | 2 😰    | 17<br>30 | Digital co<br>Informa | omputing or<br>ation retrievs | data pr<br>al; Data | ocessing equ<br>base structure | ipme<br>es th | ent or meti<br>erefor | nods, sp | ecially ada | apted f | or specifi | ic function | s |   |
|   | H04B 7/06     | 2      | 04       | Chart Query           |                               |                     |                                |               |                       |          |             |         |            |             |   |   |
|   | A61B 5/00     | 2      | 58       | Chart Query           | 0.3 -                         |                     |                                |               |                       |          |             |         |            |             |   |   |
|   | H04L 1/00     | (?)    | 55       | Chart Query           | 0.2 -                         |                     |                                |               |                       |          |             |         |            |             |   |   |
|   | H04L 29/08    | 2      | 52       | Chart Query           | 0.1                           |                     |                                |               |                       |          |             |         |            |             |   |   |
|   | A61P 35/00    | 2      | 51       | Chart Query           | 0.0 -                         |                     |                                |               |                       |          | -           |         |            |             |   |   |

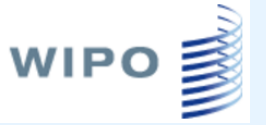

#### **IPC Statistics**

|   | WORLD I      | NTEL    | LECI   | IUAL PROPE      | RTY ORGANIZ       | ATION     |            |          |          |          |          |          |         |
|---|--------------|---------|--------|-----------------|-------------------|-----------|------------|----------|----------|----------|----------|----------|---------|
|   | Search       | В       | rows   | e Tran          | slate C           | ptions    | News       |          | Login    |          | Help     |          |         |
| Н | ome > IP Sen | /ices 3 | > PAT  | ENTSCOPE        |                   |           |            |          |          |          |          |          |         |
|   | Most active  | Most    | active | last 5 gazettes | Most advanced     | Breakouts |            |          |          |          |          |          |         |
|   |              |         |        |                 |                   |           | Gazette: 2 | 018-04   | 1-05 🔽   |          |          |          |         |
|   | IPC Code     | э       | No     | Action          | 130               |           |            |          |          |          |          |          |         |
|   | H04W 72/04   | 4 😰     | 154    | Chart Query     | 120               |           |            |          |          |          | Λ        |          |         |
|   | H04L 5/00    | 2       | 124    | Chart Query     | 110               |           |            |          | <u>k</u> |          |          |          |         |
|   | G06F 17/30   | 2       | 81     | Chart Query     | 100               |           |            |          |          |          | T.       | 1        |         |
|   | H04L 29/06   | 2       | 75     | Chart Query     | 90                | ٨         |            |          |          |          | +-       |          |         |
|   | H04W 72/12   | 2 😰     | 73     | Chart Query     | 80                | 1/1       |            |          |          |          | 1        | 11-      |         |
|   | H04B 7/06    | 2       | 64     | Chart Query     | 70 <mark> </mark> | $\square$ |            |          | 力下       |          |          |          |         |
|   | A61B 5/00    | 2       | 58     | Chart Query     | 50                |           |            | $\sim$   |          | $\sim$   |          | V        | $\sim$  |
|   | H04L 1/00    | 2       | 55     | Chart Query     | 40                |           | $V_{}$     |          | V        |          |          | V        |         |
|   | H04L 29/08   | 2       | 52     | Chart Query     | 40 0ct-20         | )17 Nov-3 | 2017 Dec-  | 2017     | Jan-2018 |          | Feb-2018 | Mar-2018 | Apr-201 |
|   | A61P 35/00   | 2       | 51     | Chart Query     |                   |           | l          | <u> </u> | 6F 17/30 | <u>'</u> |          |          |         |

### Поиск по классу

| IPC Code     | No  | Action      |
|--------------|-----|-------------|
| H04W 72/04 🧯 | 154 | Chart Query |
| H04L 5/00 🧯  | 124 | Chart Query |
| G06F 17/30 🧯 | 81  | Cha Query   |
| H04L 29/06 🧯 | 75  | Chart Query |
| H04W 72/12 🧯 | 73  | Chart Query |
| H048 7/06 🧯  | 64  | Chart Query |
| A61B 5/00 🧯  | 58  | Chart Query |
| H04L 1/00 🧯  | 55  | Chart Query |
| H04L 29/08 🧯 | 52  | Chart Query |
| A61P 35/00   | 51  | Chart Query |

WIPO

| Results 1-10 of 81 for Crite                                                               | eria:IC:"G06F 17/30" DP:20180405 (                                                                                     | F:WO Office(s);all Language;EN Stemming; true                                                                                                    | C.                                                                                      |
|--------------------------------------------------------------------------------------------|----------------------------------------------------------------------------------------------------|----------------------------------------------------------------------------------------------------|-----------------------------------------------------------------------------------------|
| prev 1                                                                                     | 2 3 4 5 6 7                                                                                                    | 8 9 next Page: 1 / 9 Go >                                                                                                    |                                                                                         |
| Refine Search IC:"G06                                                                      | F 17/30" DP:20180405 OF:WO                                                                                             | Searc                                                                                                    | h RSS 🔊 🚓                                                                               |
|                                                                                            |                                                                                                    | Analveie                                                                                                    |                                                                                         |
| Sort by: Pub Date Desc ៴                                                                   | View Simple 🔽 List L                                                                                                   | ength 10 V Machine translation                                                                                                    |                                                                                         |
|                                                                                            | Ĩ                                                                                                    | itle                                                                                                    | Ctr PubDate                                                                             |
| Int.Class                                                                                  | Appl.No                                                                                                    | Applicant                                                                                                    | Inventor                                                                                |
| 1. WO/2018/058223 LEGAL                                                                    | COGNITION METHOD                                                                                                    |                                                                                                    | WO 05.04.2018                                                                           |
| G06N 5/02 Ø                                                                                | PCT/BR2017/050288                                                                                                    | MANDALITI, Renato Tadeu Rondina                                                                                                    | MANDALITI, Renato Tadeu<br>Rondina                                                      |
| The present invention relate<br>register of the data by mear<br>taxonomic variables and se | es to a legal cognition method comp<br>is of taxonomic variables; c. structur<br>mantic inference; e. selecting the ta | rising the following steps: a. acquiring (10) data from courts and le<br>ing (20) the data by means of the taxonomic variables and semant<br>konomic variables and semantic inference; and f. creating (30) a p | egal publications; b. compiling a<br>ic inference; d. analysing the<br>redictive model. |
| 2. WO/2018/058330 METHC<br>Medium                                                          | DD AND APPARATUS FOR BLOCKING                                                                                          | ADVERTISEMENTS, AND BROWSER AND COMPUTER STORAGE                                                                                                    | WO 05.04.2018                                                                           |

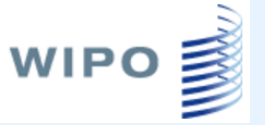

#### Основные заявители

|           | Analysis         Interventor       Applicant         Applicant       Applicant         Image       No       Inventor       Applicant       No       No       No       Image       No       No       Image       No       Image       No       Image       No       Image       No       Image       No       Image       Image       No       Image       Image |           |          |                    |         |                                             |         |           |      |
|-----------|----------------------------------------------------------------------------------------------------|-----------|----------|--------------------|---------|---------------------------------------------|---------|-----------|------|
| otions 🧿  | Table (                                                                                                    | Graph C   | ptions ( | o bar ● pie ⊂ Line |         |                                             |         |           |      |
| Coun      | tries                                                                                                    | IP        | C        | Inventor           |         | Applicant                                   |         | Pub       | Date |
| Name<br>¢ | No<br>¢                                                                                                    | Name<br>¢ | No<br>¢  | Name               | No<br>¢ | Name ¢                                      | No<br>¢ | Date<br>¢ | N    |
| ст        | 81                                                                                                    | G06F      | 81       | JIA, Xibei         | 4       | MICROSOFT TECHNOLOGY LICENSING, LLC         | 8       | 2018      | 81   |
|           |                                                                                                    | G06Q      | 12       | CHEN, Wei          | 3       | HUAWEI TECHNOLOGIES CO., LTD.               | 7       |           |      |
|           |                                                                                                    | H04L      | 7        | FAN, Ziwei         | 2       | SHENZHEN AUDAQUE DATA TECHNOLOGY LTD.       | 4       |           |      |
|           |                                                                                                    | G10L      | 4        | HOU, Song          | 2       | BEIJING BAIDU NETCOM SCIENCE AND TECHNOLOGY | 3       |           |      |
|           |                                                                                                    | H04N      | 3        | ISHIBASHI,         | 2       | CO., LTD.                                   |         |           |      |
|           |                                                                                                    | H04W      | 2        | Yoshinari          |         | INTEL CORPORATION                           | 3       |           |      |
|           |                                                                                                    | C12Q      | 1        | ITAYA, Masaharu    | 2       | TENCENT TECHNOLOGY (SHENZHEN) COMPANY       | 3       |           |      |
|           |                                                                                                    | G01C      | 1        | LI, Xu             | 2       |                                             | 2       |           |      |
|           |                                                                                                    | G01S      | 1        | LY, Quang          | 2       |                                             | 2       | -         |      |
|           |                                                                                                    | G06K      | 1        | SASANO, Shinpei    | 2       |                                             | 2       |           |      |
|           |                                                                                                    | boott     |          | WANG,<br>Chonggang | 2       | HEWLETT-PACKARD DEVELOPMENT COMPANY, L.P.   | 2       | -         |      |

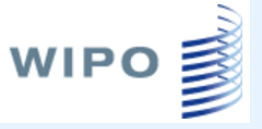

### **Breakouts IPC classes**

Most active Most active last 5 gazettes Most advanced Breakouts

| IPC Code    |   | Serie                     | Action      |
|-------------|---|---------------------------|-------------|
| H04W 72/04  | 2 | 154 ,25 ,20 ,21 ,26 ,21 , | Chart Query |
| H04L 5/00   | 2 | 124 ,23 ,19 ,15 ,19 ,34 , | Chart Query |
| H04W 72/12  | 2 | 73 ,14 ,8 ,8 ,9 ,17 ,     | Chart Query |
| H04L 1/00   | 2 | 55 ,11 ,6 ,12 ,11 ,18 ,   | Chart Query |
| H04B 7/06   | 2 | 64 ,21 ,12 ,7 ,10 ,10 ,   | Chart Query |
| H04W 74/08  | 2 | 46 ,10 ,5 ,13 ,11 ,7 ,    | Chart Query |
| H04L 29/06  | 2 | 75 ,43 ,37 ,40 ,56 ,38 ,  | Chart Query |
| H01L 21/768 | 2 | 354 ,1 ,1 ,1 ,6 ,         | Chart Query |
| H04L 1/18   | 2 | 36 ,6 ,3 ,5 ,7 ,6 ,       | Chart Query |
| H04W 4/00   | 2 | 44 ,16 ,26 ,14 ,16 ,20 ,  | Chart Query |
|             |   |                           |             |

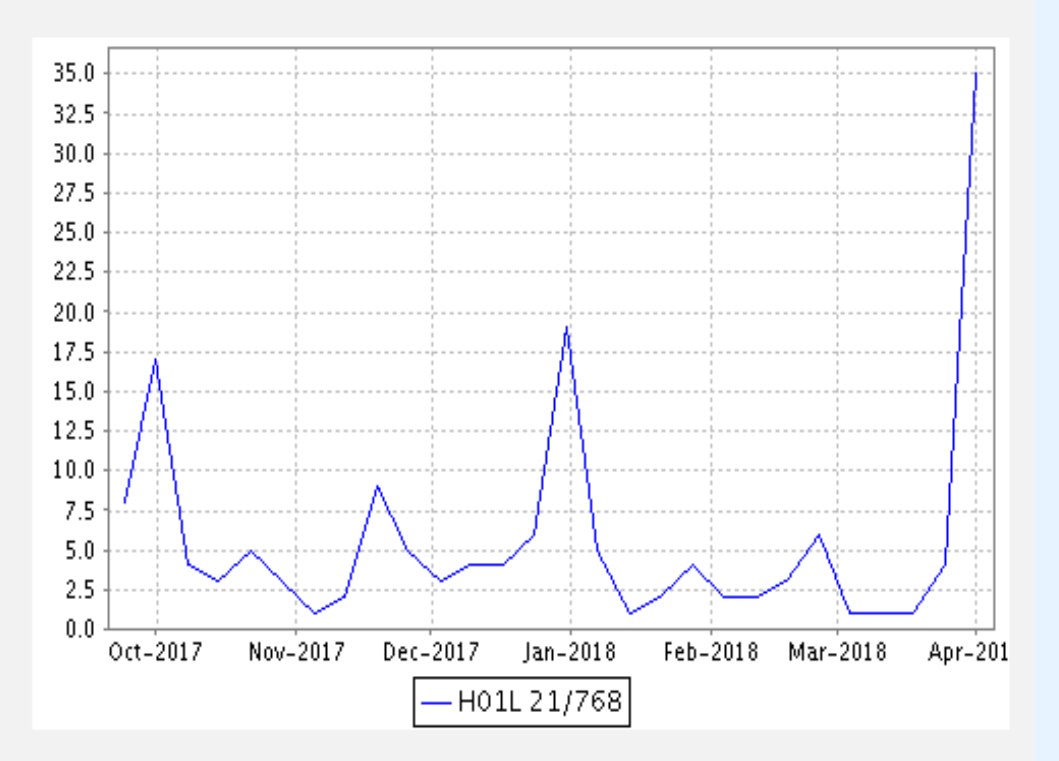

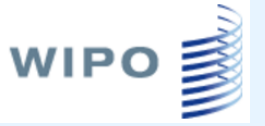

### **Gazette Archive**

| Search      | Browse                              | Translate | Options        | News | Login | Help  |      |  |
|-------------|-------------------------------------|-----------|----------------|------|-------|-------|------|--|
| Home > IP S | ome > IP Services > PATENTSCOPE     |           |                |      |       |       |      |  |
|             | PCT Publications - Gazettes Archive |           |                |      |       |       |      |  |
| 2018 🗸      | Download                            |           |                |      |       |       |      |  |
| 2000        |                                     |           |                |      |       |       | 1    |  |
| 2001        | Gazette Number                      |           | Publication Da | ite  |       | Count | View |  |
| 2002        |                                     | 2018/01   | /04            |      | 6249  |       | View |  |
| 2004        | 2018/0                              |           | /11            |      | 3997  |       | View |  |
| 2005        |                                     |           | '18            |      | 4257  |       | View |  |
| 2007 2008   |                                     | 2018/01   | 25             |      | 4106  |       | View |  |
| 2009        |                                     | 2018/02   | /01            |      | 5226  |       | View |  |
| 2010        |                                     | 2018/02   | /08            |      | 4286  |       | View |  |
| 2012        |                                     | 2018/02   | 15             |      | 4983  |       | View |  |
| 2014        |                                     | 2018/02   | 22             |      | 3799  |       | View |  |
| 2015 2016   |                                     | 2018/03   | /01            |      | 4389  |       | View |  |
| 2017        |                                     | 2018/03   | /08            |      | 5927  |       | View |  |
| 11/2018     |                                     | 2018/03   | 15             |      | 4175  |       | View |  |
| 12/2018     |                                     | 2018/03   | 22             |      | 4255  |       | View |  |
| 13/2018     |                                     | 2018/03   | 29             |      | 4744  |       | View |  |

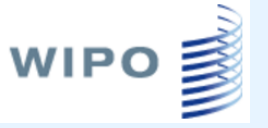

#### Просмотр архива

|       | PCT Publications - Gazettes Archive |                                                                                                    |                                        |                |             |                                    |        |  |
|-------|-------------------------------------|----------------------------------------------------------------------------------------------------|----------------------------------------|----------------|-------------|------------------------------------|--------|--|
| Year: | Year: 2018 ▼ ← →                    |                                                                                                    |                                        |                |             |                                    |        |  |
|       | Gazette: 04/2018                    |                                                                                                    |                                        |                |             |                                    |        |  |
| No    | WO Number                           | Title                                                                                                    | Kind                                   | Appl.No        | IPC         | Applicant                          |        |  |
|       |                                     | roller                                                                                                    |                                        |                |             |                                    |        |  |
| 84.   | WO/2018<br>/016266                  | VERTICAL ROLLER MILL                                                                                                    | Initial<br>Publication<br>with ISR[A1] | JP2017/023168  | B02C 15/04  | IHI<br>CORPORATION<br>Go to: WO/20 | ✓ Link |  |
| 143.  | WO/2018<br>/015454                  | PROGRAMMABLE LOGIC CONTROLLER<br>WITH MANAGEMENT SYSTEM                                                                                               | Initial<br>Publication<br>with ISR[A1] | EP2017/068270  | G05B 19/042 | ABB<br>SCHWEIZ AG                  | ✓ Link |  |
| 347.  | WO/2018<br>/016693                  | METHOD FOR FORMING HEATING SURFACE<br>COVER PART ON SURFACE OF MAIN BODY<br>OF HOT HAIR ROLLER, ROLL TOOL FOR<br>HOT HAIR ROLLER, AND HOT HAIR ROLLER | Initial<br>Publication<br>with ISR[A1] | KR2016/014485  | A45D 2/36   | S. MELIN.<br>CO., LTD.             | ✓ Link |  |
| 415.  | WO/2018<br>/014626                  | VEHICLE-MOUNTED INSPECTION SYSTEM<br>AND POWER SUPPLY SYSTEM THEREOF,<br>AND CONTROL METHOD AND POWER<br>SUPPLY CONTROLLER                            | Initial<br>Publication<br>with ISR[A1] | CN2017/083126  | H02J 7/34   | TSINGHUA<br>UNIVERSITY             | ✓ Link |  |
| 400   | 11/0/2010                           |                                                                                                    | Initial                                | CNI2017/005216 | 0000 17/00  |                                    |        |  |

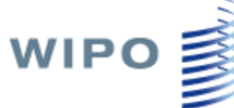

#### **Download National Phase Entries**

|                                                                                           | Газмер                                                                                            | TEILT                                                                                                    | изменен                                                                                                    |
|-------------------------------------------------------------------------------------------|---------------------------------------------------------------------------------------------------|----------------------------------------------------------------------------------------------------|----------------------------------------------------------------------------------------------------|
| 🐴 EG                                                                                      | 164 KB                                                                                            | Файл Міс…                                                                                                    | 10.04.2018 11:40                                                                                                    |
| 🐴 EP                                                                                      | 67 333 KB                                                                                         | Файл Міс…                                                                                                    | 10.04.2018 11:40                                                                                                    |
| 🐴 ES                                                                                      | 112 KB                                                                                            | Файл Міс…                                                                                                    | 10.04.2018 11:40                                                                                                    |
| 🐴 FI                                                                                      | 883 KE                                                                                            | Файл Міс…                                                                                                    | 10.04.2018 11:40                                                                                                    |
| 🐴 GB                                                                                      | 1 868 KB                                                                                          | Файл Міс…                                                                                                    | 10.04.2018 11:40                                                                                                    |
| 🐴 GE                                                                                      | 115 KB                                                                                            | Файл Міс…                                                                                                    | 10.04.2018 11:40                                                                                                    |
| 🐴 hr                                                                                      | 179 KB                                                                                            | Файл Міс…                                                                                                    | 10.04.2018 11:40                                                                                                    |
| 🐴 ни                                                                                      | 4 КБ                                                                                              | Файл Міс…                                                                                                    | 10.04.2018 11:40                                                                                                    |
| 🐴 id                                                                                      | 626 KB                                                                                            | Файл Міс…                                                                                                    | 10.04.2018 11:40                                                                                                    |
| 🖳 IL                                                                                      | 3 144 КБ                                                                                          | Файл Міс…                                                                                                    | 10.04.2018 11:40                                                                                                    |
| 🐴 IN                                                                                      | 10 337 КБ                                                                                         | Файл Міс…                                                                                                    | 10.04.2018 11:40                                                                                                    |
| 🔩 index                                                                                   | 2 КБ                                                                                              | Файл Міс…                                                                                                    | 10.04.2018 11:40                                                                                                    |
| PU 🖉                                                                                      | 36 374 KB                                                                                         | Файл Міс…                                                                                                    | 10.04.2018 11:40                                                                                                    |
| 🛀 KE                                                                                      | 11 КБ                                                                                             | Файл Міс…                                                                                                    | 10.04.2018 11:40                                                                                                    |
| Def The second                                                                            | 1 1/15                                                                                            | dhavăn Mic                                                                                                    | 10.04.2018 11:40                                                                                                    |
| E                                                                                         | IND                                                                                               | φακητητας                                                                                                    | 10/0/12010 11//0                                                                                                    |
| essikg<br>SegikR                                                                          | 20 942 КБ                                                                                         | Файл Міс…<br>Файл Міс…                                                                                               | 10.04.2018 11:40                                                                                                    |
| NG<br>KR<br>KZ                                                                            | 20 942 КБ<br>23 КБ                                                                                | Файл Міс<br>Файл Міс<br>Файл Міс                                                                                     | 10.04.2018 11:40<br>10.04.2018 11:40                                                                                                    |
| KG<br>KR<br>KZ<br>KZ                                                                      | 20 942 КБ<br>23 КБ<br>29 КБ                                                                       | Файл Міс<br>Файл Міс<br>Файл Міс                                                                                     | 10.04.2018 11:40<br>10.04.2018 11:40<br>10.04.2018 11:40                                                                                                    |
| KG<br>KR<br>KZ<br>KZ<br>KZ<br>KZ                                                          | 20 942 KG<br>23 KG<br>29 KG<br>15 KG                                                              | Файл Міс<br>Файл Міс<br>Файл Міс<br>Файл Міс<br>Файл Міс                                                             | 10.04.2018 11:40<br>10.04.2018 11:40<br>10.04.2018 11:40<br>10.04.2018 11:40                                                                                                    |
| Harkg<br>RR<br>RAKZ<br>RALT<br>RALV<br>RAMA                                               | 20 942 KB<br>23 KB<br>29 KB<br>15 KB<br>55 KB                                                     | Файл Міс<br>Файл Міс<br>Файл Міс<br>Файл Міс<br>Файл Міс                                                             | 10.04.2018 11:40<br>10.04.2018 11:40<br>10.04.2018 11:40<br>10.04.2018 11:40<br>10.04.2018 11:40                                                                                 |
| HINKG<br>KR<br>KZ<br>KZ<br>KZ<br>KZ<br>KZ<br>KZ<br>KZ<br>KZ<br>KZ<br>KZ<br>KZ<br>KZ<br>KZ | 20 942 K6<br>23 K6<br>29 K6<br>15 K6<br>55 K6<br>29 K6                                            | Файл Міс<br>Файл Міс<br>Файл Міс<br>Файл Міс<br>Файл Міс<br>Файл Міс                                                 | 10.04.2018 11:40<br>10.04.2018 11:40<br>10.04.2018 11:40<br>10.04.2018 11:40<br>10.04.2018 11:40<br>10.04.2018 11:40                                                             |
| NG<br>KR<br>KZ<br>KZ<br>KZ<br>KZ<br>KZ<br>KZ<br>KZ<br>KZ<br>KZ<br>KZ<br>KZ<br>KZ<br>KZ    | 20 942 KG<br>23 KG<br>29 KG<br>15 KG<br>55 KG<br>29 KG<br>11 385 KG                               | Файл Міс<br>Файл Міс<br>Файл Міс<br>Файл Міс<br>Файл Міс<br>Файл Міс<br>Файл Міс                                     | 10.04.2018 11:40<br>10.04.2018 11:40<br>10.04.2018 11:40<br>10.04.2018 11:40<br>10.04.2018 11:40<br>10.04.2018 11:40<br>10.04.2018 11:40                                         |
| MA<br>KR<br>KZ<br>KZ<br>KZ<br>KZ<br>KZ<br>KZ<br>KZ<br>KZ<br>KZ<br>KZ<br>KZ<br>KZ<br>KZ    | 20 942 KG<br>23 KG<br>29 KG<br>15 KG<br>55 KG<br>29 KG<br>11 385 KG<br>195 KG                     | Файл Міс<br>Файл Міс<br>Файл Міс<br>Файл Міс<br>Файл Міс<br>Файл Міс<br>Файл Міс<br>Файл Міс<br>Файл Міс             | 10.04.2018 11:40<br>10.04.2018 11:40<br>10.04.2018 11:40<br>10.04.2018 11:40<br>10.04.2018 11:40<br>10.04.2018 11:40<br>10.04.2018 11:40<br>10.04.2018 11:40                     |
| ARG<br>KR<br>KR<br>KZ<br>LT<br>LV<br>MA<br>MD<br>MX<br>MY<br>NI                           | 20 942 KG<br>23 KG<br>29 KG<br>15 KG<br>55 KG<br>29 KG<br>11 385 KG<br>195 KG<br>5 KG             | Файл Міс<br>Файл Міс<br>Файл Міс<br>Файл Міс<br>Файл Міс<br>Файл Міс<br>Файл Міс<br>Файл Міс<br>Файл Міс<br>Файл Міс | 10.04.2018 11:40<br>10.04.2018 11:40<br>10.04.2018 11:40<br>10.04.2018 11:40<br>10.04.2018 11:40<br>10.04.2018 11:40<br>10.04.2018 11:40<br>10.04.2018 11:40                     |
| KG<br>KR<br>KZ<br>LT<br>LV<br>MA<br>MD<br>MX<br>MY<br>NI<br>NI<br>Z<br>NI<br>Z            | 20 942 K6<br>23 K6<br>29 K6<br>15 K6<br>55 K6<br>29 K6<br>11 385 K6<br>195 K6<br>5 K6<br>2 751 K6 | Файл Міс<br>Файл Міс<br>Файл Міс<br>Файл Міс<br>Файл Міс<br>Файл Міс<br>Файл Міс<br>Файл Міс<br>Файл Міс<br>Файл Міс | 10.04.2018 11:40<br>10.04.2018 11:40<br>10.04.2018 11:40<br>10.04.2018 11:40<br>10.04.2018 11:40<br>10.04.2018 11:40<br>10.04.2018 11:40<br>10.04.2018 11:40<br>10.04.2018 11:40 |

|                 |                                 |                     |                               |                           | 💌 Mic     | rosof    | t Excel - | RU          |                  |                    |      |       |    |
|-----------------|---------------------------------|---------------------|-------------------------------|---------------------------|-----------|----------|-----------|-------------|------------------|--------------------|------|-------|----|
|                 |                                 |                     |                               |                           | :💌 👳      | айл      | Правка    | <u>В</u> ид | Вст <u>а</u> вка | Фор <u>м</u> ат    | сер  | вис   | Д/ |
|                 |                                 |                     |                               |                           | 1 🗋 🔼     | j 🔒      | 6         | 4           | ABC              | X   X              | da 🕻 | 4 - 🧇 | 8  |
|                 |                                 |                     |                               |                           | Arial C   | yr       |           | <b>-</b> 10 | - Ж              | КЦ                 | = =  | € ≣   |    |
|                 |                                 |                     |                               |                           | [         | D1       | -         |             | <b>∱</b> ∠ Entry | Date               |      |       | _  |
|                 |                                 |                     |                               |                           |           |          | A         |             |                  | В                  |      |       | С  |
|                 |                                 |                     |                               |                           | 65258     | RU       |           | PC          | T/US2009         | 3/003241           |      | 20101 | 15 |
|                 | licrosoft Excel - ind           | ex                  |                               |                           | 65259     | RU       |           | PC          | T/US2009         | 3/046092           |      | 20101 | 15 |
| 1               | <u>Ф</u> айл Правка <u>В</u> ид | Вст <u>а</u> вка Фо | р <u>м</u> ат С <u>е</u> рвис | <u>Д</u> анные <u>О</u> к | кно 65260 | RU       |           | PC          | T/US2009         | 3/046091           |      | 20101 | 15 |
|                 |                                 | A 489 69            | V 🗈 🙉 - 🖉                     | <b>1</b> 10 - 01          | 65261     | RU       |           | PC          | T/EP2009         | 3/054064           |      | 20101 | 15 |
|                 |                                 |                     |                               |                           | 65262     | RU       |           | PC          | T/GB2009         | 3/050609           |      | 20101 | 15 |
| Ari             | al Cyr 🗾 🔽                      | о - ЖК              | <u> 또</u>   틀 클 클             | 🔤 🕎 %                     | 65263     | RU       |           | PC          | T/IB2009/        | 052307             |      | 20101 | 15 |
|                 | A1 🔻                            | \land Office Cod    | e                             |                           | 65264     | RU       |           | PC          | T/GB2009         | 3/050655           |      | 20101 | 15 |
|                 | A                               | В                   | С                             | D                         | 65265     | RU       |           | PC          | T/US2009         | 3/046810           |      | 20101 | 15 |
| 28              | ID                              | 12.06.2007          | 15.05.2017                    | 13348                     | 65266     | RU       |           | PC          | T/EP2009         | 3/056846           |      | 20101 | 15 |
| 29              | IL                              | 06.12.1996          | 27.02.2018                    | 80483                     | 65267     | RU       |           | PC          | T/EP2009         | 3/003826           |      | 20101 | 15 |
| 30              | IN                              | 01.02.1999          | 29.12.2012                    | 215081                    | 65268     | RU       |           | PC          | T/EP2009         | 3/056603           |      | 20101 | 15 |
| 31              | JP                              | 03.04.1991          | 31.01.2018                    | 846501                    | 65269     | RU       |           | PC          | T/ES2009         | 3/000232           |      | 20101 | 15 |
| 32              | KE                              | 06.01.1998          | 12.05.2006                    | 238                       | 65270     | RU       |           | PC          | T/EP2009         | 3/054937           |      | 20101 | 15 |
| 33              | KG                              | 20.02.1997          | 06.10.2005                    | 7                         | 65271     | RU       |           | PC          | T/IB2009/        | 052366             |      | 20101 | 15 |
| 34              | KR                              | 26.01.1987          | 28.03.2018                    | 456600                    | 65272     | RU       |           | PC          | T/US2009         | 3/003078           |      | 20101 | 15 |
| 35              | KZ                              | 05.01.2015          | 28.12.2017                    | 517                       | 65273     | RU       |           | PC          | T/US2009         | 3/046093           |      | 20101 | 15 |
| <u>36</u><br>27 |                                 | 12.04.1995          | 12.08.2014                    | 715                       | 65274     | RU       |           | PC          | T/US2009         | 3/046110           |      | 20101 | 15 |
| 37              |                                 | 05.01.1996          | 19.05.2008                    | 330                       | 65275     | RU       |           | PC          | T/DE2009         | 3/050029           |      | 20101 | 15 |
| 20              | MA                              | 02.01.2015          | 29.12.2017                    | 1430                      | 65276     | RU       |           | PC          | T/NI 2009        | 050301             |      | 20101 | 15 |
| <u>39</u>       | MD<br>MV                        | 03.12.1993          | 24.11.2017                    | 233153                    | 65277     | RU       |           | PC          | T/EP2008         | 2/00//385          |      | 20101 | 15 |
| 40              | MV                              | 09.03.2007          | 30.09.2010                    | 4274                      | 65278     | RU       |           | PC          | T/LIS2000        | 2004000            |      | 20101 | 15 |
| 47              | NI                              | 06.07.2007          | 26.01.2018                    | 91                        | 65279     | RU<br>RU |           | PC          | T/ IP2000        | 0000000            |      | 20101 | 15 |
| 43              | N7                              | 17 05 1992          | 30 11 2011                    | 70409                     | 65280     |          |           |             | T/LIS2000        | 2002007            |      | 20101 | 15 |
| 44              | PE                              | 06.04.2010          | 05.09.2017                    | 7102                      | 65281     |          |           |             | T/LISONO         | /04000/<br>MAAGAAA |      | 20101 | 15 |
| 45              | PH                              | 03.01.2002          | 31.01.2018                    | 33727                     | 65201     |          |           |             | T/US2003         | 2/040300           |      | 20101 | 10 |
| 46              | PL                              | 22.11.2002          | 23.01.2018                    | 5329                      | 03202     | RU       |           | FU          | 17032003         | 2003432            |      | 20101 | 10 |
| 47              | RO                              | 06.01.1990          | 28.01.2008                    | 3956                      |           |          |           |             |                  |                    |      |       |    |
| 48              | <b>PS</b>                       | 27.09.2006          | 26.05.2017                    | 2020                      |           |          |           |             |                  |                    |      |       |    |
| 49              | RU                              | 17.07.2001          | 17.04.2018                    | 150893                    |           |          |           |             |                  |                    |      |       |    |
| 50              | 0A                              | 02.04.2015          | 02.04.2015                    | 4                         |           |          |           |             |                  |                    |      |       |    |
| 51              | SE                              | 16.12.1982          | 29.01.2018                    | 1796                      |           |          |           |             |                  |                    |      |       |    |
| 52              | SG                              | 01.02.2016          | 23.02.2018                    | 5970                      |           |          |           |             |                  |                    |      |       |    |

# Перечень последовательностей для поиска

#### Search Sequence Listings left

Published Nucleotide and/or Amino Acid Sequence Listings Contained in Published PCT Applications (WinZIP 8.0)

This data is also available for bulk download via anonymous ftp from ftp://ftp.wipo.int/pub/published\_pct\_sequences/publication/.

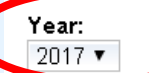

WIPO

#### Publication Date:

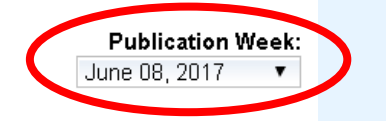

| WoNumber    | Size   | Download | Applicant                                                            |
|-------------|--------|----------|----------------------------------------------------------------------|
| WO17/091847 | 16 KBs | SL1.zip  | COMMONWEALTH SCIENTIFIC AND INDUSTRIAL RESEARCH ORGANISATION         |
| WO17/091850 | 11 KBs | SL1.zip  | PIERIS AUSTRALIA PTY LTD.                                            |
| WO17/091866 | 7 KBs  | SL1.zip  | COMMONWEALTH SCIENTIFIC AND INDUSTRIAL RESEARCH ORGANISATION         |
| WO17/091952 | 0 KBs  | SL1.zip  | XIE, Yanhui                                                          |
| WO17/092110 | 1 KBs  | SL1.zip  | HENAN SESAME RESEARCH CENTER, HENAN ACADEMY OF AGRICULTURAL SCIENCES |
| WO17/092201 | 10 KBs | SL1.zip  | INSTITUTE OF CROP SCIENCES, CHINESE ACADEMY OF AGRICULTURAL SCIENCES |
| WO17/092204 | 0 KBs  | SL1.zip  | ANNOROAD GENE TECHNOLOGY (BEIJING) CO., LTD                          |
| WO17/092375 | 14 KBs | SL1.zip  | GMAX BIOPHARM LLC.                                                   |
| WO17/092483 | 1 KBs  | SL1.zip  | BEIJING TUBERCULOSIS AND THORACIC TUMOR RESEARCH INSTITUTE           |
| WO17/092513 | 4 KBs  | SL1.zip  | NANJING AGRICULTURAL UNIVERSITY                                      |
| WO17/092538 | 1 KBs  | SL1.zip  | GUIZHOU INSTITUTE OF TOBACCO SCIENCE                                 |
| WO17/092538 | 1 KBs  | SL2.zip  | GUIZHOU INSTITUTE OF TOBACCO SCIENCE                                 |
| WO17/092645 | 1 KBs  | SL1.zip  | ELITEIMMUNE INC.                                                     |
| WO17/092689 | 0 KBs  | SL1.zip  | LONZA GUANGZHOU NANSHA LTD.                                          |
| WO17/092691 | 0 KBs  | SL1.zip  | THE UNIVERSITY OF HONG KONG                                          |
| WO17/092710 | 8 KBs  | SL1.zip  | XIAMEN UNIVERSITY                                                    |
| WO17/092711 | 5 KBs  | SL1.zip  | XIAMEN UNIVERSITY                                                    |
| WO17/092759 | 2 KBs  | SL1.zip  | UNIVERSITY OF COPENHAGEN                                             |
| WO17/092808 | 10 KBs | SL1.zip  | DNA ESSENCE GMBH                                                     |
| WO17/093060 | 2 KBs  | SI 1 zin | NESTEC S A                                                           |

### <sup>ыро</sup> Вубрики «зеленых технологий»

|    | TOPIC                                         | IPC                                                            | PATENTSCOPE                                     |
|----|-----------------------------------------------|----------------------------------------------------------------|-------------------------------------------------|
| □A | LTERNATIVE ENERGY PRODUCTION                  |                                                                |                                                 |
| ÷. | Bio-fuels                                     |                                                                |                                                 |
| -  | Integrated gasification combined cycle (IGCC) | <u>C10L 3/00</u><br>F02C 3/28                                  | <u>C10L 3/00</u><br>F02C 3/28                   |
| +  | Fuel cells                                    | <u>H01M 4/86-4/98,</u> <u>8/00-8/24,</u><br><u>12/00-12/08</u> | <u>H01M 4/86-4/98, 8/00-8/24</u><br>12/00-12/08 |
|    | Pyrolysis or gasification of biomass          | <u>C10B 53/00</u><br><u>C10J</u>                               | <u>C10B 53/00</u><br><u>C10J</u>                |
| ÷. | Harnessing energy from manmade waste          |                                                                |                                                 |
| ÷. | Hydro energy                                  |                                                                |                                                 |
| -  | Ocean thermal energy conversion (OTEC)        | F03G 7/05                                                      | F03G 7/05                                       |
| +  | Wind energy                                   | F03D                                                           | <u>F03D</u>                                     |

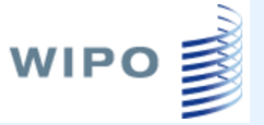

#### Вкладка Browse <u>Portal to patent registers</u> Ссылки на национальные реестры

| lurisdiction                   | Online     | Falieh    | Inventor | PCT George   | PCT National | Fee Payment | Most Pacant  | Filo       | SBU:       | Full          | Online                                       |   |
|--------------------------------|------------|-----------|----------|--------------|--------------|-------------|--------------|------------|------------|---------------|----------------------------------------------|---|
| ounsaidiion                    | National   | Interiore | Goorch   | 1 OT OCUICIT | Phoeo Entry  | r cor aymon | Lonal Statue | Inenection | 0100       | Publicatione  | Gazatta                                      |   |
|                                | Ronictor   | Intellace | Jeann    |              | T Hase Lifuy |             | Legal otatus | mopection  |            | i upiications | Oazelle                                      |   |
|                                | Register   |           | 1960     | 1900         | 1960         | 1965        | 1965         | 1970       | 1900       | <u> </u>      | <u>.                                    </u> |   |
| <u>CY - Cyprus</u>             | N          | N/A       | N/A      | N/A          | N/A          | N/A         | N/A          | N/A        | N          | N             | N                                            |   |
| С7. Салы керионс               | <u>-</u>   | Y         | Y        | Y*           | N            | Y           | Y            | N          | Y          | Y             | <u>Y *</u>                                   |   |
| <u>DE - Germany</u>            | Y          | Y         | Y        | Y*           | N            | Y           | Y            | Y*         | Y*         | Y             | <u>Y*</u>                                    |   |
| Da - Djillandi                 | 12         | N/A       | N/A      | N/A *        | N/A *        | N/A         | N/A          | N/A        | N/A        | N             | Y                                            |   |
| <u>DK - Denmark</u>            | Y          | Y         | Y        | N            | N            | Y           | Y            | Y          | Y          | Y             | <u>Y*</u>                                    |   |
| DM - Dominica                  | N          | N/A       | N/A      | N/A          | N/A          | N/A         | N/A          | N/A        | N/A        | N             | N                                            |   |
| <u>DO - Dominican Republic</u> | N          | N/A       | N/A      | N/A          | N/A          | N/A         | N/A          | N/A        | N/A        | N             | <u>Y*</u>                                    |   |
| DZ - Algeria                   | <u>N *</u> | N/A       | N/A      | N/A          | N/A          | N/A         | N/A          | N/A        | N/A        | N             | <u>Y*</u>                                    |   |
| <u>EA - Eurasian Patent</u>    | Y          | N         | Y        | N            | N            | Y*          | N *          | Y          | N/A *      | Y             | <u>Y *</u>                                   |   |
| Organization (EAPO)            |            |           |          |              |              |             |              |            |            |               |                                              |   |
| <u>EC - Ecuador</u>            | N          | N/A       | N/A      | N/A          | N/A          | N/A         | N/A          | N/A        | N/A        | N             | <u>Y *</u>                                   |   |
| <u>EE - Estonia</u>            | Y          | Y         | Y        | Y *          | N            | Y           | Y *          | N          | N *        | Y             | <u>Y *</u>                                   |   |
| <u>EG - Egypt</u>              | <u>N *</u> | N/A       | N/A      | N/A          | N/A          | N/A         | N/A          | N/A        | N/A        | N *           | N                                            |   |
| EP - European Patent Office    | Y          | Y         | Y        | Y            | Y            | Y           | Y*           | Y*         | N/A        | Y             | <u>Y *</u>                                   |   |
| <u>(EPO)</u>                   |            |           |          |              |              |             |              |            |            |               |                                              |   |
| ER - Eritrea                   | N          | N/A       | N/A      | N/A *        | N/A *        | N/A         | N/A          | N/A        | N/A        | N             | N                                            |   |
| <u>ES - Spain</u>              | Y          | N         | Y        | Y *          | Y            | Y*          | Y*           | N          | Y          | Y             | <u>Y*</u>                                    |   |
| <u>ET - Ethiopia</u>           | N          | N/A       | N/A      | N/A *        | N/A *        | N/A         | N/A          | N/A        | N/A        | N             | N                                            |   |
| <u>FI - Finland</u>            | Y          | Y         | Y        | Y *          | Y            | Y           | Y            | Y          | Y          | Y             | <u>Y *</u>                                   |   |
| <u>FR - France</u>             | <u>Y *</u> | Y         | Y        | N *          | N            | Y           | Y *          | N          | Y          | Y             | <u>Y*</u>                                    |   |
| <u>GB - United Kingdom</u>     | <u>Y *</u> | Y         | N *      | N *          | Y            | Y*          | Y*           | Y          | <u>Y *</u> | Y             | <u>Y *</u>                                   |   |
| GC - Patent Office of the      | <u>Y *</u> | Y         | N        | N/A *        | N/A *        | N           | Y*           | N          | N/A        | Y             | <u>Y*</u>                                    |   |
| Cooperation Council for the    |            |           |          |              |              |             |              |            |            |               |                                              |   |
| Arab States of the Gulf (GCC)  |            |           |          |              |              |             |              |            |            |               |                                              |   |
| <u>GE - Georgia</u>            | Y          | Y         | Y        | Y*           | N            | N           | Y*           | N          | N/A        | Y             | <u>Y*</u>                                    | - |

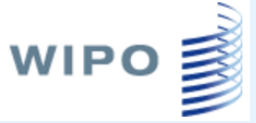

#### Переход в национальный реестр

| Patent- un     | d Markenamt                                                                      | DP          | MAregiste  |                    |                  |         |            |
|----------------|----------------------------------------------------------------------------------|-------------|------------|--------------------|------------------|---------|------------|
| atents and u   | tility models                                                                    | Trade marks | Designs    | Indications of geo | graphical origin | Service | DPMAkurier |
| Beginner       | Expert                                                                           | Monitoring  | Patentblat | t (Patent Gazette) | PIZ support      |         |            |
| ou are here: > | u are here: > DPMAregister Home > Patents and utility models > Beginner's search |             |            |                    |                  |         |            |

#### **Beginner's search**

For more information on the beginner's search please see the Help pages.

Information on the International Patent Classification (IPC) available at: IPC

| Enter search query                |                                    |                                  |
|-----------------------------------|------------------------------------|----------------------------------|
| Enter search query                |                                    |                                  |
| Type of IP right:                 | 🕑 Patent 🕑 utility model 🗹 protect | ion certificate 🗹 topography 🛛 ? |
| File number / publication number: | 102010064471.4                     | <b>?</b> e.g. 102010064471.4     |
| Title:                            |                                    | ?e.g. Mikroprozessor             |
| Applicant/owner/inventor:         |                                    | ?e.g. Schmidt GmbH               |
| Date of publication:              |                                    | <b>?</b> e.g. 16.09.2010         |
| IPC main class / secondary class: |                                    | ?e.g. F17D 5/00                  |
| Show only IP rights<br>in force:  | . ?                                |                                  |

| Hide result list configuration                     |                           |                         |  |  |  |
|----------------------------------------------------|---------------------------|-------------------------|--|--|--|
| inde result inst configuration                     |                           |                         |  |  |  |
| 🖉 File number                                      | 🗹 Type of IP right        | Status                  |  |  |  |
| 🔲 Title                                            | 🔲 IPC main class          | IPC secondary class(es) |  |  |  |
| Application date                                   | Date of first publication | Registration date       |  |  |  |
| Applicant/Owner                                    | Inventor                  | Representative          |  |  |  |
| Sort result list by File number 🔹 ascending 💌      |                           |                         |  |  |  |
| Results/page 50 🔹 Maximum number of results 1000 💌 |                           |                         |  |  |  |

Start search

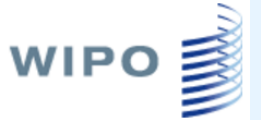

### **DPMAregister**

DE file number : 10 2010 064 471.4

Type of IP right: Patent

Status: pending / in force

Status on: April 10, 2018 (Most recent update in DPMAregister: May 19, 2017)

Back to Beginner's search Back to result list

| Master data <u>Close details</u> |                              |               |                                                                            |  |  |  |  |
|----------------------------------|------------------------------|---------------|----------------------------------------------------------------------------|--|--|--|--|
| INID                             | Criterion                    | Field         | Contents                                                                   |  |  |  |  |
|                                  | Type of IP right             | SART          | Patent                                                                     |  |  |  |  |
|                                  | Status                       | ST            | Pending / in force                                                         |  |  |  |  |
| 21                               | DE file number               | DAKZ          | 10 2010 064 471.4                                                          |  |  |  |  |
| 54                               | Designation/title            | TI            | Dämpfungseinrichtung für schienengeführte Türeleme                         |  |  |  |  |
| 51                               | IPC main class               | ICM<br>(ICMV) | E05F 5/06 (2006.01)                                                        |  |  |  |  |
| 22                               | DE application date          | DAT           | Feb 5, 2010                                                                |  |  |  |  |
| 43                               | Date of first publication    | от            | Aug 11, 2011                                                               |  |  |  |  |
|                                  | Date of publication of grant | PET           | Oct 2, 2013                                                                |  |  |  |  |
| 71/73                            | Applicant/owner              | INH           | Woelm GmbH, 42579 Heiligenhaus, DE                                         |  |  |  |  |
| 72                               | Inventor                     | IN            | Putzker, Réne, 42579 Heiligenhaus, DE<br>Herberg, Marc, 40883 Ratingen, DE |  |  |  |  |
| 74                               | Representative               | VTR           | Demski & Nobbe Patentanwälte, 47057 Duisburg, DE                           |  |  |  |  |
| 10                               | Published DE documents       | DEPN          | Original document: DE102010064471B3 A: Sei                                 |  |  |  |  |

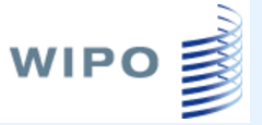

#### Вкладка Translate

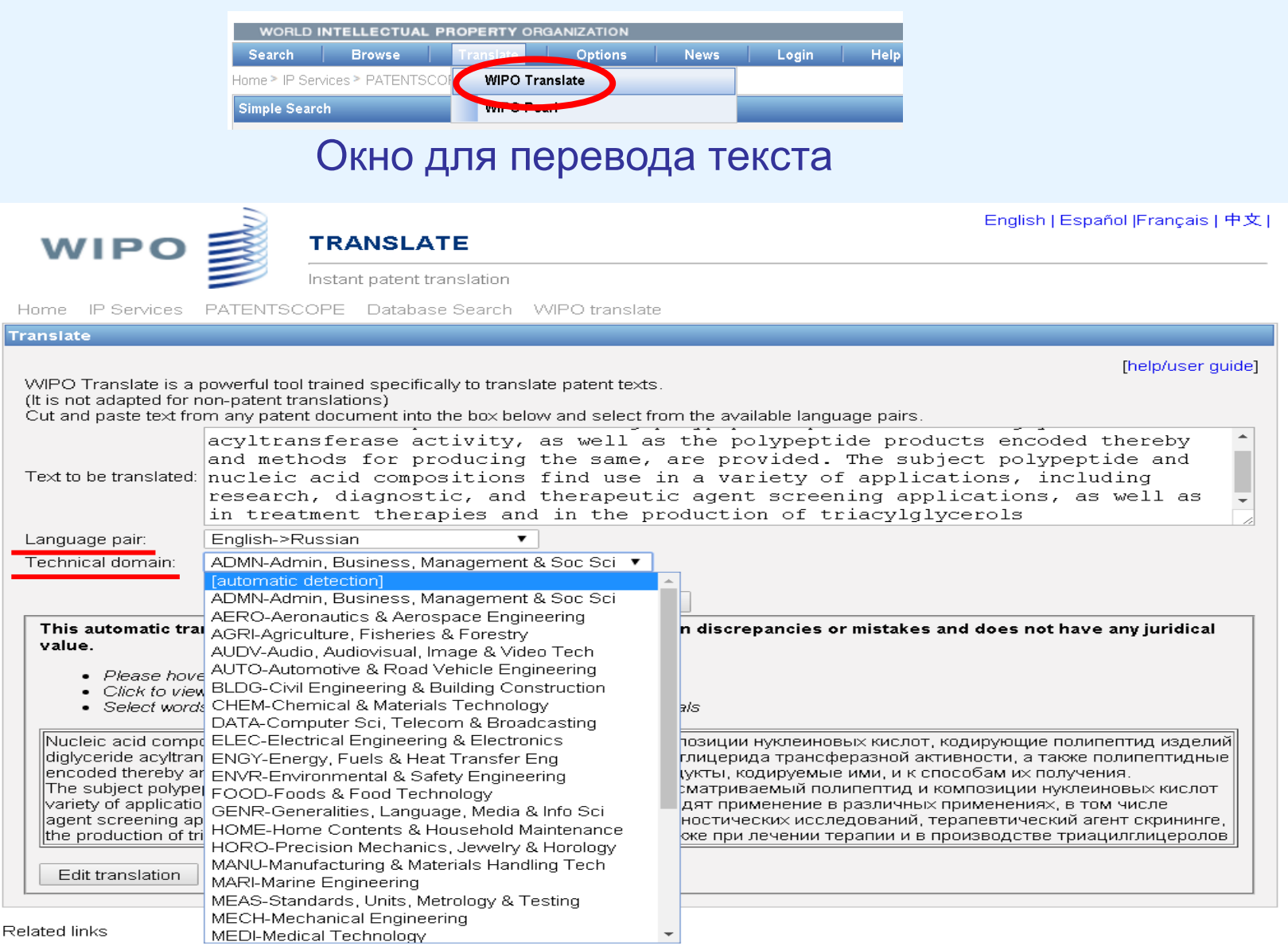

MIPO Translate Retal featuring neural translation technology (Chinese to English)

## <sup>wiթo</sup> Вкладка Options (Настройки)

|                                                                                                    | Options                                                                                                    |
|----------------------------------------------------------------------------------------------------|----------------------------------------------------------------------------------------------------|
| Query Result Interface Office Translate                                                                                                    |                                                                                                    |
|                                                                                                    |                                                                                                    |
| Default Search Form                                                                                                    | Simple •                                                                                                    |
| Default Tab Search Form                                                                                                    | Front Page 🔻                                                                                                    |
| Interface Language                                                                                                    | English                                                                                                    |
| Skins                                                                                                    | Classic                                                                                                    |
| Multiple Windows Interface                                                                                                    |                                                                                                    |
| Tooltip Help                                                                                                    |                                                                                                    |
| IPC Tooltin Help                                                                                                    |                                                                                                    |
| Запрос Результаты Интерфейс Веломств                                                                                                    | Save Reset<br>Настройки                                                                                                    |
| Запрос Результаты <b>Интерфейс</b> Ведомств                                                                                                    | Save Reset<br>Настройки                                                                                                    |
| Запрос Результаты Интерфейс Ведомсте<br>Вид поиска по умолчанию                                                                                                    | Save Reset<br>Настройки<br>о Перевести<br>Простой поиск •                                                                                    |
| Запрос Результаты Интерфейс Ведомсте<br>Вид поиска по умолчанию<br>Поисковое поле по умолчанию                                                                                           | Save Reset<br>Настройки<br>о Перевести<br>Простой поиск т<br>Front Page T                                                                    |
| Запрос Результаты Интерфейс Ведомсте<br>Вид поиска по умолчанию<br>Поисковое поле по умолчанию<br>Язык интерфейса                                                                        | Save Reset<br>Настройки<br>о Перевести<br>Простой поиск •<br>Front Page •<br>Русский •                                                       |
| Запрос Результаты Интерфейс Ведомсте<br>Вид поиска по умолчанию<br>Поисковое поле по умолчанию<br>Язык интерфейса<br>Оболочка                                                            | Save Reset<br>Настройки<br>о Перевести<br>Простой поиск •<br>Front Page •<br>Русский •<br>Классический •                                     |
| Запрос Результаты Интерфейс Ведомсте<br>Вид поиска по умолчанию<br>Поисковое поле по умолчанию<br>Язык интерфейса<br>Оболочка<br>Интерфейс с несколькими окнами                          | Save       Reset         Настройки         о         Перевести         Простой поиск         Front Page         Русский         Классический |
| Запрос Результаты Интерфейс Ведомсте<br>Вид поиска по умолчанию<br>Поисковое поле по умолчанию<br>Язык интерфейса<br>Оболочка<br>Интерфейс с несколькими окнами<br>Всплывающая подсказка | Save Reset<br>Настройки<br>о Перевести<br>Простой поиск<br>Front Page<br>Русский<br>Классический                                             |

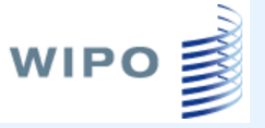

## Вкладка News

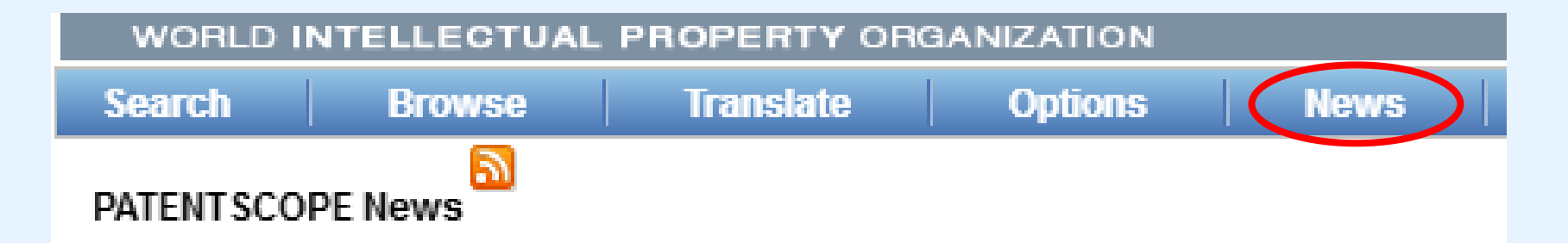

- Indian Patent Data now Available in PATENTSCOPE (Mar 14, 2018)
- Watch and Learn: New Tutorials for PATENTSCOPE (Jan 30, 2018)
- USPTO Dossier Content Now available in PATENTSCOPE (Oct 24, 2017)
- ASEAN Data Now Available In PATENTSCOPE (Aug 30, 2017)
- Australian Dossier Content Now available in PATENTSCOPE (May 12, 2017)

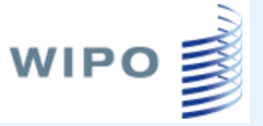

# Вкладка Login

- Возможность сохранять запросы
- Поиск по химическим структурам

|                              |                                          | PATE                                          |                     |                 | Mobile   Deutsch   Español   | lobile   Deutsch   Español   Français   日本語   한국어   Português   Русский (中文   식사 |                 |                   |
|------------------------------|------------------------------------------|-----------------------------------------------|---------------------|-----------------|------------------------------|----------------------------------------------------------------------------------|-----------------|-------------------|
|                              |                                          | International and National Patent Collections |                     |                 |                              |                                                                                  |                 |                   |
| Search                       | Browse                                   | Translate                                     | Options             | News            | User: info@infochem.         | de He                                                                            | elp             |                   |
| Simple<br>Advanc<br>Field Co | ed Search<br>ombination<br>mguarcaperate | 5                                             | ion patent document | s including 3 m | illion published internation | al patent appli                                                                  | ications (PCT). | Detailed coverage |
| Front Pag                    | e 💽                                      |                                               |                     |                 | 0                            | Office: All                                                                      | Search          |                   |

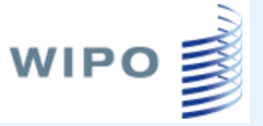

#### Виды поиска

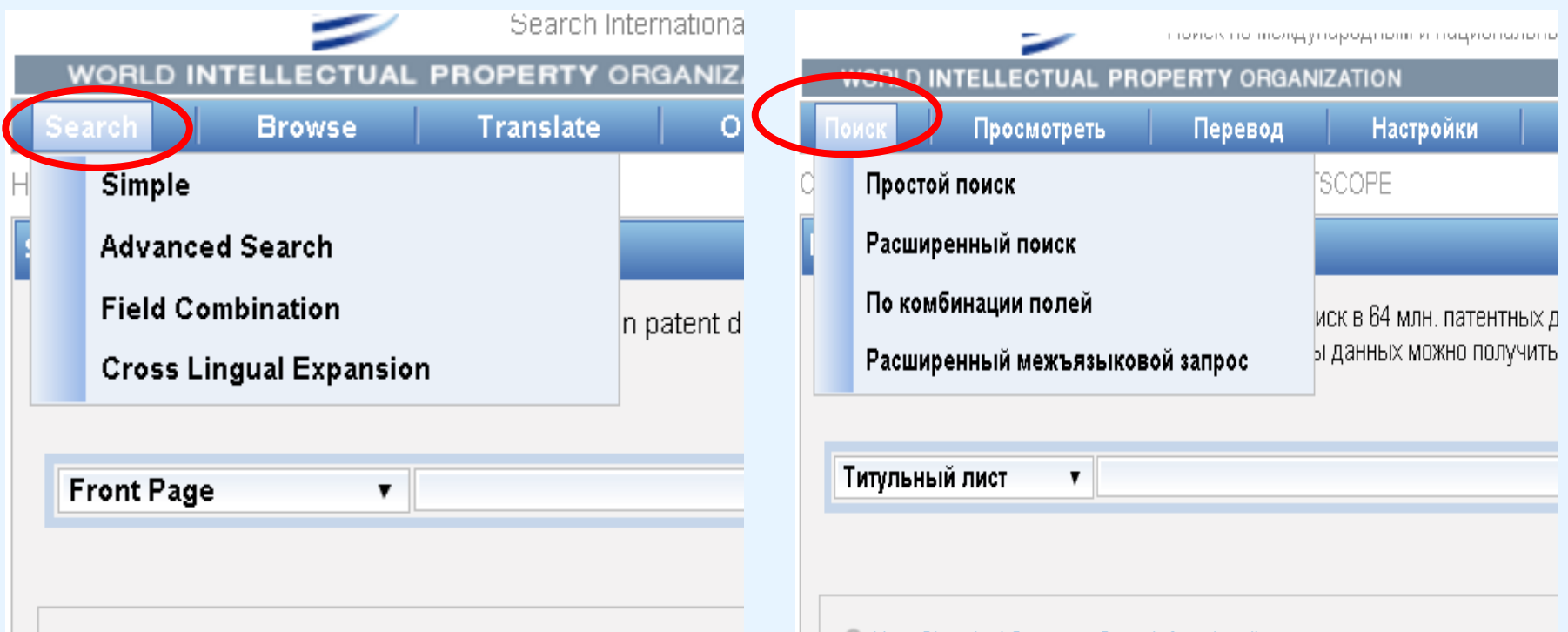

🕙 New Chemical Structure Search functionality

🚯 New Chemical Structure Search functionality

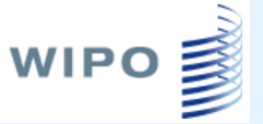

## Simple search Простой поиск

#### Simple Search

Using PATENTSCOPE you can search 64 million patent documents including 3.1 million published international patent applications (PCT). Detai can be found here (->)

|   | Front Page 🔹              | Office: All Search                                                                                              |
|---|---------------------------|----------------------------------------------------------------------------------------------------|
| c | Front Page                |                                                                                                    |
| _ | Any Field<br>Full Text    |                                                                                                    |
|   | English Text<br>ID/Number | Search functionality                                                                                            |
| _ | Int. Classification(IPC)  |                                                                                                    |
|   | Names<br>Dates            | (2017/06/08) is now available. The next publication date is scheduled as follows: Gazette number 24/2017 (2017/ |

#### Простой поиск

Система PATENTSCOPE позволяет производить поиск в 64 млн. патентных документов, включая 3.1 млн. опубликованных международных за: (PCT). Подробную информацию о сфере охвата базы данных можно получить здесь (->)

| Титульный лист 🔹              | 0                                                                | <b>Ведомство:</b> Все | Показать     |
|-------------------------------|------------------------------------------------------------------|-----------------------|--------------|
| Титульный лист                |                                                                  |                       | результате   |
| Любое поле                    |                                                                  |                       |              |
| Полный текст                  |                                                                  |                       |              |
| Русский текст                 | unctionality                                                     |                       |              |
| Идентификатор/Номер           | ,                                                                |                       |              |
| Междунар. классификация (МПК) |                                                                  |                       |              |
| Имена                         | /00                                                              |                       |              |
| Даты                          | /ов открыта для оощего доступа. Следующая дата пуоликации заплан | ирована следующим     | юразом: ьюлл |
|                               |                                                                  |                       |              |

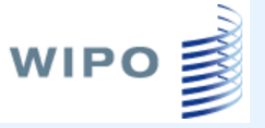

## Simple Search Простой поиск

- Front Page поиск по библиографическим полям и рефератам
- Any Field поиск по биб. полям и рефератам и по всем текстовым полям
- Full text поиск по всем текстовым полям
- English Text поиск по тексту на английском языке
- ID/ Number поиск по номеру публикации
- Int. Classification поиск по классам МПК
- Names поиск по заявителям и патентообладателям
- Dates поиск по датам подачи, приоритета, публикации

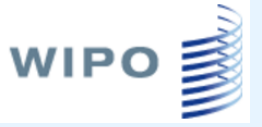

### Advanced Search Расширенный поиск

| Advanced Sea   | ırch                                                      | G                                                                          |
|----------------|-----------------------------------------------------------|----------------------------------------------------------------------------|
| Search For:    |                                                           |                                                                            |
| 1              |                                                           | <ul> <li>Telectric car"~50</li> <li>EN_ALLTXT:"electric car"~50</li> </ul> |
| Language:      | Engish V Stem: Office: All Specify &                      | ALLNAMES:(Mao Yumin)                                                       |
|                |                                                           | ALLNUM:(DK 2008 123)                                                       |
| Instant Help 🗹 | Tooltip Help                                              | DP:[01.01.2000 TO 01.01.2001]                                              |
|                |                                                           | ▲elec*ty                                                                   |
|                |                                                           | (EN_TI:electric*10 EN_AB:"electric car") OR DE:solar*3                     |
|                |                                                           |                                                                            |
| Расширенны     | й поиск                                                   | •"электрический автомобиль"~10 AND vladimir 3                              |
|                |                                                           | ▲DP:[01.01.2000 TO 01.01.2001]                                             |
| Искать:        |                                                           |                                                                            |
|                |                                                           |                                                                            |
| Язык:          | Русский <b>v</b> Основа слова: 🖉 Ведомство: Все Specify о |                                                                            |
| Instant Help 🗹 | Всплывающая подсказка                                     | Поиск Перезагрузить                                                        |

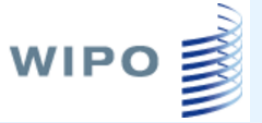

# Specify

#### Выбор массива для поиска

| Advanced Search                                                                                                    |                                                                                                  |                                                                                                |                                                                                                    |
|----------------------------------------------------------------------------------------------------|--------------------------------------------------------------------------------------------------|------------------------------------------------------------------------------------------------|----------------------------------------------------------------------------------------------------|
| Search For:                                                                                                    |                                                                                                  |                                                                                                | 2                                                                                                    |
| Language:                                                                                                    | English • St                                                                                     | em: 🗹 Office:                                                                                  | : All <u>Specify </u> s                                                                                  |
| <ul> <li>All</li> <li>PCT</li> <li>Africa</li> <li>ARIPO</li> <li>Americas</li> <li>United State</li> <li>LATIPAT</li> <li>Argentina</li> <li>Ecuador</li> <li>Peru</li> </ul> | gypt Kenya Moroc<br>es of America Canada<br>Brazil Chile<br>El Salvador Guata<br>Uruguay         | co Tunisia South Af<br>a<br>Colombia Cos<br>emala Honduras Me                                  | frica<br>sta Rica Cuba Dominican Rep.<br>exico Nicaragua Panama                                          |
| Asia-Europe Australia Estonia Germany Jordan Saudi Arab                                                                                                    | Bahrain<br>Eurasian Patent C<br>Germany(DDR dat<br>Portugal<br>ia Singapore<br>United Arab Emira | China<br>Office European Patent<br>a) Israel<br>Russian Federat<br>Spain<br>tes United Kingdom | □ Denmark<br>t Office □ France<br>□ Japan<br>tion □ Russian Federation(USSR data)<br>□ Republic of Korea |
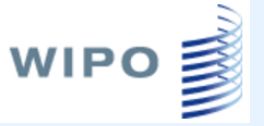

## Опция Stem

#### Поиск однокоренных слов

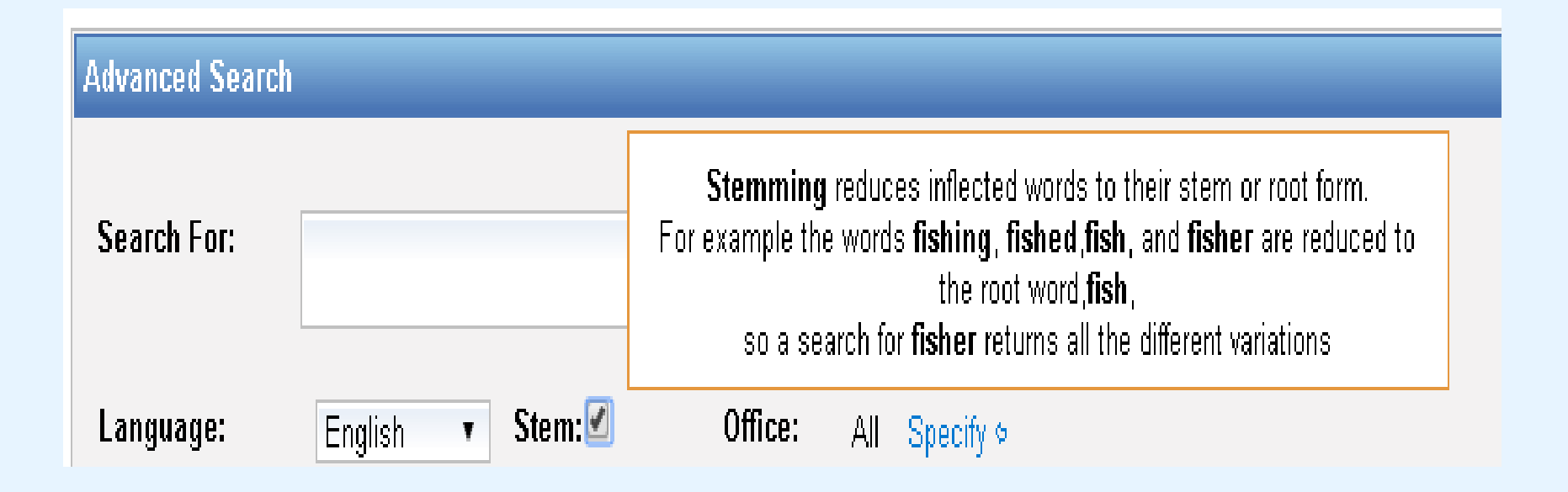

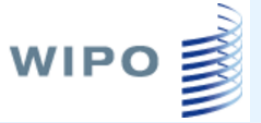

## Коды полей

| Символ 🗢 | Имя ≑                          | Помощь                                                                                                    | Тип ≑  | Сокращено<br>до основы<br>слова<br>(стемминг)<br>Ф | Родительский<br>класс     |
|----------|--------------------------------|----------------------------------------------------------------------------------------------------|--------|----------------------------------------------------|---------------------------|
| ALLNAMES | Любые имена                    | <ul> <li>The entered value is searched against<br/>the Inventor, Applicant and Agent names</li> <li>Smith OR Klein</li> </ul>                                                         | Текст  |                                                    | (FP, ALL)                 |
| ALLNUM   | Все номера и<br>идентификаторы | <ul> <li>将在应用程序编号、WO 公布号、<br/>国家公布号和优先权号中<br/>检索输入的值。</li> <li><sup>●</sup>98/12*,98/12,1998/12*,1998/000012</li> <li>●US200500*</li> <li>●23412 CU</li> <li>●2007 8603 MX</li> </ul> | строка |                                                    | (FP, *_FP, ALL,<br>*_ALL) |
| AAD      | Адрес заявителя                | <ul> <li>The entered value is searched against the address of the applicant. It can be the<br/>street or the city/town</li> <li>Berlin</li> </ul>                                     | Текст  |                                                    | (PAA)                     |
| AADC     | Страна в адресе<br>заявителя   | <ul> <li>The entered value is searched against the country of the applicant. To be used with<br/>the 2 letter country code<br/>US</li> </ul>                                          | строка |                                                    | [PAA]                     |
| PAA      | Любые сведения о<br>заявителе  | <ul> <li>The entered value is searched against all the data of the applicant<br/>fohn US California      </li> </ul>                                                                  | Текст  |                                                    | (ALL)                     |
| PA       | Имя заявителя                  | <ul> <li>The entered value is searched against the applicant name<br/><sup>4</sup>john     </li> </ul>                                                                                | Текст  |                                                    | [PAA,<br>ALLNAMES]        |
| ANA      | Гражданство<br>заявителя       | <ul> <li>The entered value is searched against the nationality of the applicant. To be used<br/>with the 2 letter country code</li></ul>                                              | строка |                                                    | [PAA]                     |
| ARE      | Местожительство<br>заявителя   | <ul> <li>The entered value is searched against the residence of the applicant. To be used<br/>with the 2 letter country code<br/>US</li> </ul>                                        | строка |                                                    | [PAA]                     |
| AD       | Дата подачи                    | <ul> <li>The entered value is searched against the application date         <ul> <li>[01.01.2000 TO 01.01.2005]</li> </ul> </li> </ul>                                                | дата   |                                                    | [ALL]                     |
| AN       | Номерзаявки                    | <ul> <li>The entered value is searched against the application number</li></ul>                                                                                                    | строка |                                                    | [ALLNUM]                  |

Help  $\rightarrow$  How to Search  $\rightarrow$  Field Definition

Помощь — Как производить поиск — Определение полей

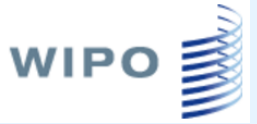

### Форматы записи запросов

После кода поля ставится : или /, а затем <u>без</u> пробела вводится термин, который надо найти

## EN\_TI:("wind turbine" AND electric)

#### **EN\_TI/**"electric motor"

поиск в поле «Название на английском языке»

#### Операторы AND +, OR, NOT, ANDNOT -

По умолчанию используется оператор AND

- EN\_TI:(+battery +"electric car")
- EN\_TI:(-battery +"electric car")

После операторов + - термин вводится без пробела

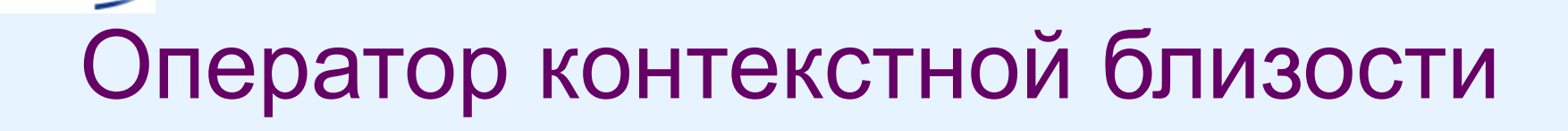

поиск слов, которые расположены на определенном расстоянии друг от друга

~ в конце словосочетания

TI/"electric car"~2

WIPO

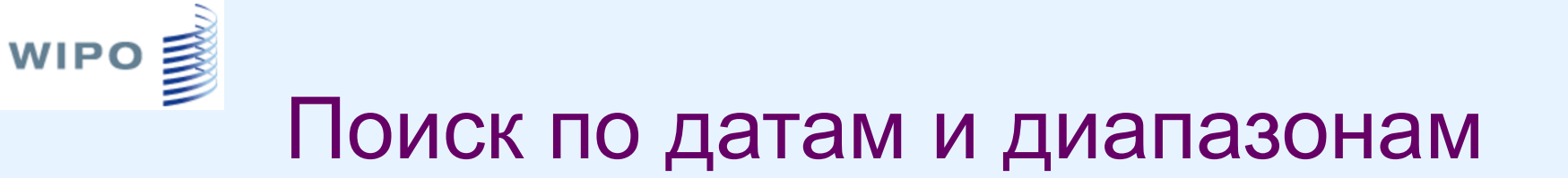

- Поиск по одной дате: DP:01.02.2000, DP:20000201, DP:02.2000, DP:200002, DP:2000
- Поиск по диапазонам: *DP:[01.01.2000 TO 01.01.2001] DP:{20100101 TO 20100201} IN:{Smith TO Terence}*

Форматы записи номеров РСТ

• Публикации ВОИС: WO/YYYYNNNNNN или: YYYY/NNNNNN, YY/NNNNN, YYNNNNNN Номер - шестизначный. Например, WO/2012/131384

Можно добавлять WO/ перед любым из этих номеров и знак неограниченной подстановки, как в следующих примерах: *WO:WO/1994\**, *WO:WO/1994/12\**, *WO:WO/12\**, *WO:12\** 

• Номера заявок PCT: CCYYYNNNNNN или CC/YYY/NNNNN, CCYYNNNNNN

Можно добавлять РСТ/ перед любым из этих номеров и знак неограниченной подстановки, как в следующем примере: AN:PCT/GB2004/\*

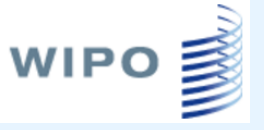

# Номера национальных публикаций

Как правило, формат записи: NNNNN или CC/NNNNNN или CC/..NNNNN

(...NNN означает, что все ведущие 0 удалены)

например: KR/NNNNNNN, CU/NNNN, но - ZA/YYY/NNNNN

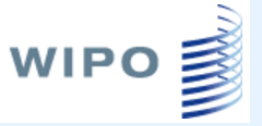

## Номера национальных публикаций

- Корея: 102001NNNNNN 100NNNNN. Поиск можно осуществлять по NNNNNN, NNNNNN, ...NNNNNN, KR/NNNNNN, KR/...NNNNN
- Южная Африка: YYYY/NNNN. Поиск можно осуществлять по YYYY/NNNN, YYYYNNNN, ZA/YYYY/NNNN, ZA/YYYYNNNNN, YYYY, NNNNN
- Вьетнам: NNNN или NNNNN. Поиск можно осуществлять по NNNNN, VN/NNNN, VN/..NN, ..NN
- Куба: NNNNN. Поиск можно осуществлять по NNNNN, CU/NNNN, CU/..NN,..NN
- APOИC: AP/P/YYYY/NNNNNN или 'AP N{1,4}'. Поиск можно осуществлять по NNNNN, ..NN, AP/YYYY/NNNNNN, AP/..NN, YYYY, YYYY/..NN
- Сингапур: NNNNN или NNNNN. Поиск можно осуществлять по NNNNN, SG/NNNNN
- Израиль: NNNNN или NNNNN. Поиск можно осуществлять по NNNNN, IL/NNNNN
- Мексика: CC/a/YYYY/NNNNN. Поиск можно осуществлять по NNNNN, ..NN, MX/YYYY/NNNNN, MX/..NN, YYYY, YYYY/..NN

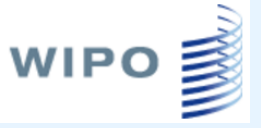

## Знаки подстановки и усечения

Один термин, любой ? coll?sion  $\rightarrow$  collision, collusion ... foc??  $\rightarrow$  focus, focal ...

Оператор неограниченного усечения \*

elec\*on  $\rightarrow$  electron, election ...

elect\*  $\rightarrow$  electric, electronic, electron, election, electricity ...

#### Field Combinaton Search Поиск по комбинации полей

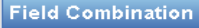

WIPO

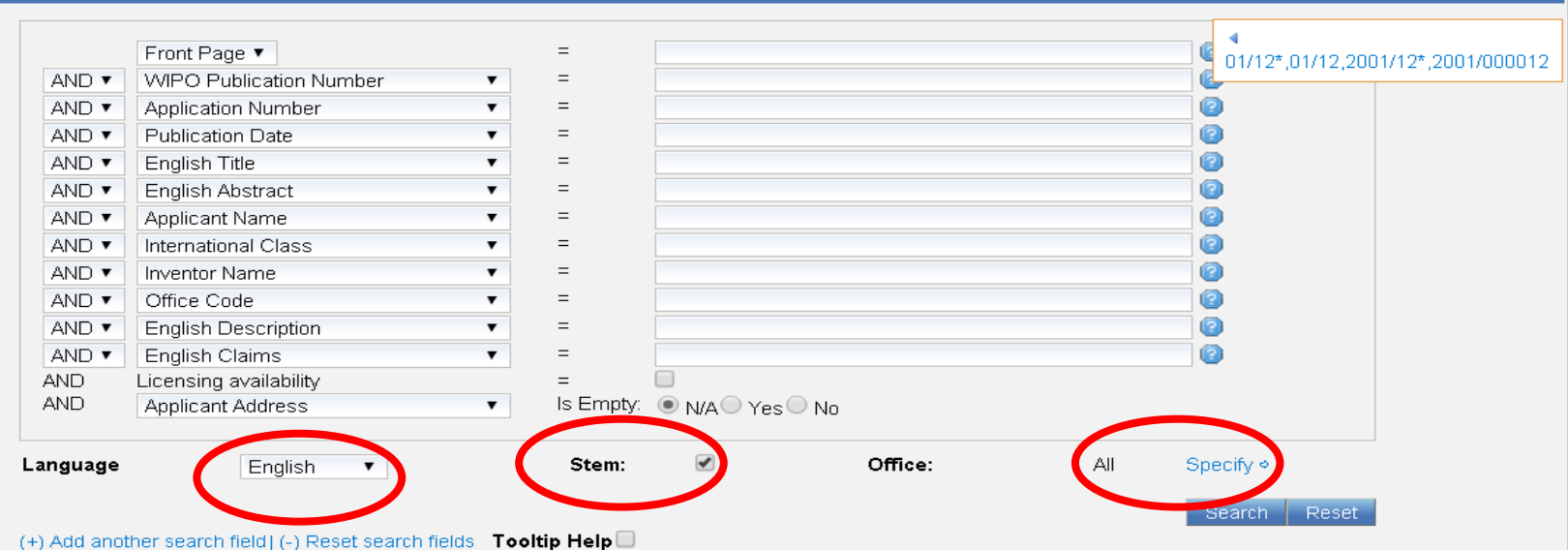

|   |   | Титульный лист 🔻                      |   | =        |                      |          |           | 2     |                                  |
|---|---|---------------------------------------|---|----------|----------------------|----------|-----------|-------|----------------------------------|
| 1 | • | Номер публикации ВОИС                 | • | =        |                      |          |           | 2     |                                  |
| 1 | v | Номер заявки                          | • | =        |                      |          |           | 2     |                                  |
| 1 | • | Дата публикации                       | • | =        |                      |          |           | 2     |                                  |
| 1 | • | Русское название                      | • | =        |                      |          |           | 2     |                                  |
| 1 | v | Руский реферат                        | • | =        |                      |          |           |       |                                  |
| 1 | • | Имя заявителя                         | • | =        |                      |          |           | or "G | r CU7 or "GU1N 33<br>.06K 21/00" |
| 1 | • | Класс МПК                             | • | =        |                      |          |           |       | 001 21/00                        |
| 1 | • | Имя изобретателя                      | • | =        |                      |          |           | 2     |                                  |
| 1 | • | Код ведомства                         | • | =        |                      |          |           | 2     |                                  |
| 1 | • | Русское описание                      | • | =        |                      |          |           | 2     |                                  |
| 1 | • | Русская формула                       | • | =        |                      |          |           | 2     |                                  |
|   |   | Просьба о готовности к лицензированию |   | =        |                      |          |           |       |                                  |
|   |   | Адрес заявителя                       | • | He       | 🦲 🖲 Не применимо 🔍 , | Да 🔘 Нет |           |       |                                  |
|   |   |                                       |   | заполнен | 10.                  |          |           |       |                                  |
| к |   | Русский 🔻 Основа слова:               |   | <b>A</b> | Ведомство:           | Bce      | Specify • |       |                                  |

# <sup>м во В</sup>ыбор только национальных документов одной страны

| eld Combi                                      | nation                                                                                                    |                                                             |                                             |              |                      |
|------------------------------------------------|----------------------------------------------------------------------------------------------------|-------------------------------------------------------------|---------------------------------------------|--------------|----------------------|
|                                                |                                                                                                    |                                                             |                                             |              |                      |
|                                                | Front Page 🔻                                                                                                    | =                                                           |                                             |              | 2                    |
| AND 🔻                                          | WIPO Publication Number                                                                                                    | =                                                           |                                             |              | 2                    |
| AND V                                          | Application Number                                                                                                    | =                                                           |                                             |              | 2                    |
| AND 🔻                                          | Publication Date 🔹                                                                                                    | =                                                           |                                             |              | 2                    |
| AND •                                          | English All                                                                                                    | =                                                           | bicycl*                                     |              |                      |
| AND 🔻                                          | English Text                                                                                                    | =                                                           |                                             |              |                      |
| AND 🔻                                          | Applicant Name                                                                                                    | =                                                           |                                             |              | 2                    |
| AND 🔻                                          | International Class                                                                                                    | =                                                           |                                             |              | 2                    |
| AND •                                          | Inventor Name 🔹                                                                                                    | =                                                           |                                             |              | 2                    |
| AND 🔻                                          | Office Code                                                                                                    | =                                                           |                                             |              | 2                    |
| AND 🔻                                          | English Description                                                                                                    | =                                                           |                                             |              | 2                    |
| AND 🔻                                          | English Claims 🔹                                                                                                    | =                                                           |                                             |              | 2                    |
| AND                                            | Licensing availability                                                                                                    | =                                                           |                                             |              |                      |
| AND                                            | Inventor Name 🔹                                                                                                    | Is Empty:                                                   | ● N/A○ Yes○ No                              |              |                      |
| PCT<br>Africa<br>ARIF<br>Ameri<br>Unite<br>LAT | PO Egypt Kenya Morocco Tunisia<br>i <b>cas</b><br>d States of America Canada<br><b>IPAT</b><br>gentina Brazil Chile Color<br>uador El Salvador Guatemala Hond | South Africa<br>South Africa<br>nbia Costa R<br>uras Mexico | ica Cuba Dominican Rep.<br>Nicaragua Panama |              |                      |
| Pe                                             | ru Uruguay                                                                                                    |                                                             |                                             |              |                      |
| Asia-c                                         | ralia Bahrain China                                                                                                    |                                                             | Denmark                                     |              |                      |
| Esto                                           | inia Eurasian Patent Office Europ                                                                                                    | ean Patent Offic                                            | France                                      |              |                      |
| Gerr                                           | nany 🔲 Germany(DDR data) 📃 Israel                                                                                                    |                                                             | Japan                                       |              |                      |
| Jord                                           | an 🔤 Portugal 🛛 🤇 🗹 Russia                                                                                                    | an Federation                                               | Russian Federation(USSR data)               |              |                      |
|                                                | di Arabia Singapore Spain                                                                                                    |                                                             | Republic of Korea                           |              |                      |
| □Viet                                          | Nam United Arab Emirates United                                                                                                    | Kingdom                                                     |                                             |              |                      |
|                                                |                                                                                                    |                                                             |                                             | 5415 results | Search R <u>eset</u> |

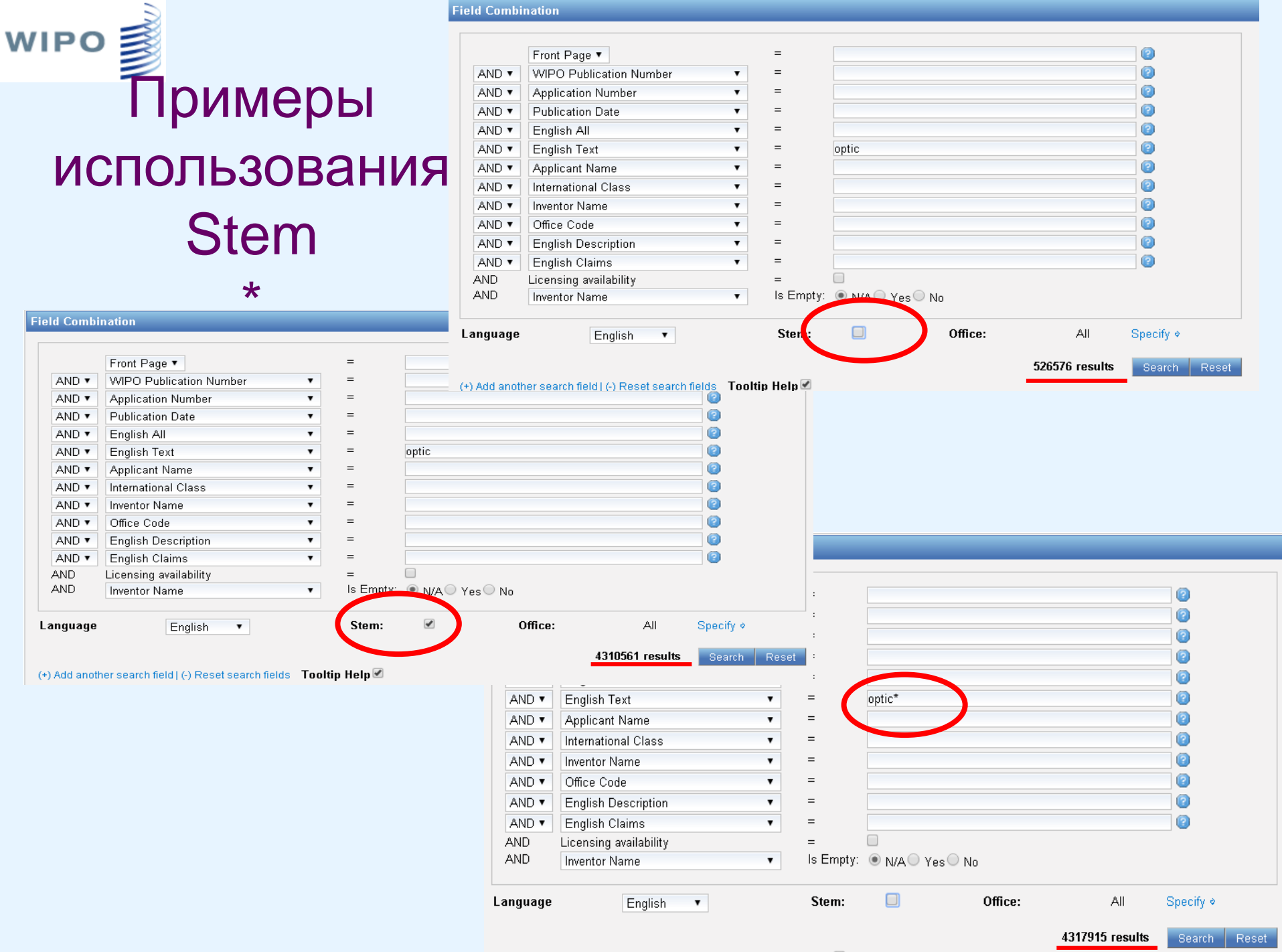

(+) Add another search field I (-) Reset search fields Tooltip Help 🗹

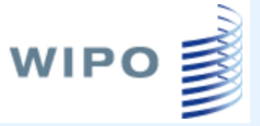

## Cross Lingual Expansion Расширенный межъязыковой запрос

| rcle                      |          |  |
|---------------------------|----------|--|
| rcle                      |          |  |
| rcle                      |          |  |
| rcle                      |          |  |
| rcle                      |          |  |
|                           |          |  |
|                           |          |  |
|                           | //       |  |
|                           |          |  |
|                           |          |  |
| English                   |          |  |
| nansion Mode: Automotic 💌 |          |  |
| Automatic                 |          |  |
| Supervised                | 1 Decell |  |
|                           |          |  |
|                           |          |  |
| Ibmit Query               |          |  |

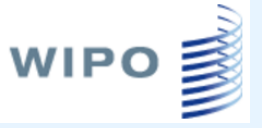

## Результат автоматического языкового расширения

| WORLD                                                                                                    | INTELLECTUAL      | PROPERTY OR             | BANIZATION         |                  |                  |                         |  |  |
|----------------------------------------------------------------------------------------------------|-------------------|-------------------------|--------------------|------------------|------------------|-------------------------|--|--|
| Search                                                                                                    | Browse            | Translate               | Options            | News             | Login            | Help                    |  |  |
| Home > IP Se                                                                                                    | ervices > PATENTS | COPE                    |                    |                  |                  |                         |  |  |
| Results 1-10 of 170,727 for <u>Criteria:</u> FP:((EN_TI:("bicycle" OR "bikes") OR EN_AB:("bicycle" OR "bikes")) OR (DA_TI:("cykel") OR DA_AB:("cykel"))<br>OR (DE_TI:("Fahrrad") OR DE_AB:("Fahrrad")) OR (ES_TI:("bicicleta") OR ES_AB:("bicicleta")) OR (FR_TI:("bicyclette" OR "vélos" OR "vélo")<br>OR FR_AB:("bicyclette" OR "vélos" OR "vélo")) OR (IT_TI:("bicicletta" OR "bicicletta&"" OR "biciclette sportive" OR "mtb") OR IT_AB:<br>("bicicletta" OR "bicicletta&"" OR "biciclette sportive" OR "mtb")) OR (JA_TI:("自転車") OR JA_AB:("自転車")) OR (KO_TI:("자전거" OR "자전<br>거용") OR KO_AB:("자전거" OR "자전거용")) OR (NL_TI:("fiets" OR "rijwiel") OR NL_AB:("fiets" OR "rijwiel")) OR (PL_TI:("roweru" OR<br>"rowerowa") OR PL_AB:("roweru" OR "rowerowa")) OR (PT_TI:("bicicleta") OR PT_AB:("bicicleta")) OR (RU_TI:("велосипеда" OR<br>"цикловой" OR "компьютер" OR "велотренажер" OR "велосипедный" OR "мопедов") OR RU_AB:("benocunega" OR "цикловой" OR<br>"rowerowa") OR SV_AB:("drivs" OR "seлосипедный" OR "мопедов")) OR (SV_TI:("drivs" OR "cykel" OR "tvahjuling" OR "cykel" OR<br>"rowerowa") OR SV_AB:("drivs" OR "cykel" OR "tvahjuling" OR "cyklar" OR "cykels framdel")) OR (ZH_TI:("aftaf") OR ZH_AB:("aftaf")) OR ZH_AB:("aftaf"))<br>"rowerowa" OR "seлотренажер" OR "seлосипедный" OR "sonegos") OR "cykels framdel")) OR (ZH_TI:("aftaf") OR ZH_AB:("aftaf")) OR<br>"rowerowa" OR "seлотренажер" OR "seлосипедный" OR "sonegos")) OR "cykels framdel")) OR (ZH_TI:("aftaf") OR ZH_AB:("aftaf")) OR ZH_AB:("aftaf"))<br>"rowerowa" OR "seлотренажер" OR "seлосипедный" OR "sonegos") OR "cykels framdel")) OR (ZH_TI:("aftaf")) OR ZH_AB:("aftaf"))<br>"rowerowa" OR "seлотренажер" OR "seлосипедный" OR "sonegos") OR "cykels framdel")) OR (ZH_TI:("aftaf")) OR ZH_AB:("aftaf"))<br>"rowerowa" OR "senotpenameperoR" senocunegnegos") OR "cykels framdel")) OR (ZH_TI:("aftaf")) OR ZH_AB:("aftaf")<br>"sources of the senotpenameperoR" senocunegnegos") OR "cykels framdel")) OR (ZH_TI:("aftaff)) OR ZH_AB:("aftaff<br>"sources of the senotpenameperoR") OR "sonegos") OR "cykels framdel")) OR (ZH_TI:("aftaff)) OR ZH_AB:("aftaff)) |                   |                         |                    |                  |                  |                         |  |  |
| pre                                                                                                    | v <u>1</u> 2      | 3 4 5                   | 678                | 9 10             | next             | Page: 1 / 17073 Go >    |  |  |
| Refine Sea                                                                                                    | rch FP:((EN_T     | l:("bicycle" OR "bikes" | ) OR EN_AB:("bicyc | le" OR "bikes")) | OR (DA_TI:("cykr | el") OR  Search RSS 🔊 🍰 |  |  |

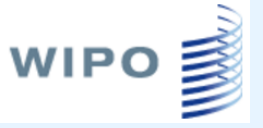

## Выбор областей поиска

#### Input search terms 📝

| y Domains [AUTO,SPRT]                                                                                                    |                                                                                                   |
|----------------------------------------------------------------------------------------------------|---------------------------------------------------------------------------------------------------|
| [FOOD] Foods & Food Fectimology<br>[GENR] Generalities, Language, Media & Info Sci<br>[HOME] Home Contents & Household Maintenance<br>[HORO] Precision Mechanics, Jewelry & Horology<br>[MANU] Manufacturing & Materials Handling Tech<br>[MARI] Marine Engineering | [AUTO] Automotive & Road Vehicle Engineering<br>[SPRT] Sports, Leisure, Tourism & Hospitality Ind |
| [MECH] Mechanical Engineering                                                                                                    |                                                                                                   |
| [MEDI] Medical Technology<br>[METL] Metallurgy<br>[MILI] Military Technology<br>[MINE] Mining, Oil & Gas Extraction & Minerals<br>[NANO] Nano Technology<br>[PACK] Packaging & Distribution of Goods                                                                |                                                                                                   |

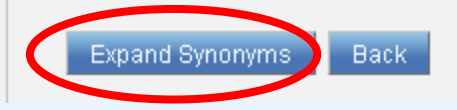

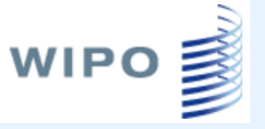

## Выбор синонимов

| Input search terms                                                 |      |            |
|--------------------------------------------------------------------|------|------------|
| Term 1: bicycle                                                    |      |            |
| Variants Domains (AUTO SPRT)                                       |      |            |
|                                                                    |      |            |
| Keep term untranslated when expanding query in other languages $\$ |      |            |
| Less 0 4 More                                                      |      |            |
| bikes cycles                                                       |      |            |
| motorbike [AUTO] Automotive & Road Vehicle Engineering 🔻           |      |            |
| Add Variant                                                        |      |            |
| Translate Selected Terms                                           | Back | Start Over |

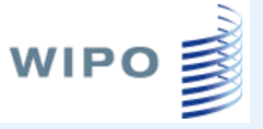

## Выбор синонимов

| Form | 1. higuala     |                     |                           |              |                 |                 |
|------|----------------|---------------------|---------------------------|--------------|-----------------|-----------------|
| eim  | т. втсусте     |                     |                           |              |                 |                 |
|      |                |                     |                           |              |                 |                 |
| Va   | riants Domains | [AUTO,SPRT]         |                           |              |                 |                 |
|      |                |                     |                           |              |                 |                 |
|      |                |                     |                           |              |                 |                 |
|      | Keep term un   | translated when exp | anding query in other lar | nguages 🔲    |                 |                 |
|      |                |                     | $\frown$                  |              |                 |                 |
|      | Less 0         | (                   | 4 More                    |              |                 |                 |
|      |                |                     |                           |              |                 |                 |
|      | 🔲 bike 💌       | 🔲 cycling 💌         | bicycling                 | 🔲 ergometric | 🔲 cyclist 💌     | separately      |
|      | 🔲 pushbike     | 🔲 two wheeled 모     | ergometry                 | rider        | 🔲 motorcycles 配 | 🔲 two wheeler 💌 |
|      | 🔲 bicyle 💌     | 🔲 bycicle 💌         | 🔲 little                  | duty         | 🔲 dress         | motor cycles    |
|      | 🔲 dual wheel   | twowheeled          | 🔲 bikes mountain bikes    | bycycle      |                 |                 |
|      |                |                     |                           |              |                 |                 |

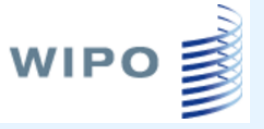

## Выбор синонимов

| Term | 1: bicycle                                                       |                 |                        |            |                                               |  |  |  |
|------|------------------------------------------------------------------|-----------------|------------------------|------------|-----------------------------------------------|--|--|--|
|      |                                                                  |                 |                        |            |                                               |  |  |  |
| Va   | riants Domains [                                                 | AUTO,SPRT]      |                        |            |                                               |  |  |  |
|      |                                                                  |                 |                        |            |                                               |  |  |  |
|      | Keep term untranslated when expanding query in other languages 📃 |                 |                        |            |                                               |  |  |  |
|      |                                                                  |                 |                        |            |                                               |  |  |  |
|      | Less 0                                                           |                 | 4 More                 |            |                                               |  |  |  |
|      | 🖉 kitu 🔍                                                         |                 |                        | —          |                                               |  |  |  |
| (    | 💌 bike 💟                                                         | 🗆 cycling 🖸     | bicycling              | ergometric | Cyclist C Separately                          |  |  |  |
|      | 🗹 pushbike                                                       | 🛑 two wheeled 📼 | ergometry              | 🗆 rider    | 🔲 m <mark>otorcycles 📼 🛑</mark> two wheeler 📼 |  |  |  |
|      | 🗌 bicyle 💌                                                       | 🔲 bycicle 💌     | 🔲 little               | duty       | dr motorcycles motor cycles                   |  |  |  |
|      | 🔲 dual wheel                                                     | twowheeled      | 🔲 bikes mountain bikes | bycycle    | motorcycle                                    |  |  |  |
| Tran | slate Selected Tern                                              | ns.             |                        |            | Back Start Over                               |  |  |  |
| Tran | State Selected Telli                                             |                 |                        |            | Buert                                         |  |  |  |

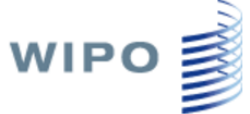

## Перевод выбранных терминов

Home > IP Services > PATENTSCOPE

| English 🖾 (Danish 🖄 (German 🖾 (Spanish 🖄<br>Swedish 🖄 (Chinese 🖄                                          | French 🖄 (Italian 🖄 (Jap                                                                                                    | anese 🗵 (Korean 🛛 | Dutch 🛛 Polish 🖾 Port   | (He<br>ugaese 🗵 Russian 🖾 (IPC 🔀  |
|----------------------------------------------------------------------------------------------------|----------------------------------------------------------------------------------------------------|-------------------|-------------------------|-----------------------------------|
| "bicycle" OR "bike" OR "pushbike"                                                                         |                                                                                                    |                   |                         |                                   |
| Field(s) you want to search:                                                                              | Abstract 🔹                                                                                                    |                   |                         |                                   |
| Acceptable distance between matched words:                                                                | Title                                                                                                    |                   |                         |                                   |
| Stemming<br>Submit Query                                                                                  | Abstract<br>Title and Abstract<br>Description<br>Claims<br>Title, Abstract and Claims<br>All Text                                                                                                    | ck                | Start Over              |                                   |
| Search Browse Translate                                                                                   | Options News                                                                                                    | Login             | Help                    |                                   |
| Home > IP Services > PATENTSCOPE                                                                          | French 🔀 (Italian 🔀 (Japa                                                                                                    | anese 🗵 (Korean 🗵 | Dutch 🗵 Polish 🖄 Portug | (Help<br>guese 💌 Russian 🗶 (IPC 💌 |
| "велосипеда" ОК "цикловой" ОК "компьютер" ОК<br>"велотренажер" ОК "велосипедный" ОК "мопедов<br>"самокат" | " OR                                                                                                    |                   |                         |                                   |
| Field(s) you want to search:                                                                              | Abstract 🔹                                                                                                    |                   |                         |                                   |
| Acceptable distance between matched words:                                                                | Sentence •                                                                                                    |                   |                         |                                   |
| Stemming                                                                                                  | <ul> <li>Image: A start of the start of the start of</li></ul> |                   |                         |                                   |
| Submit Query                                                                                              | Bad                                                                                                    | :k                | Start Over              |                                   |

## Результат контролируемого языкового расширения

| Search                                                                                                    | Browse                                                                                                    | Translate                                                                                                    | Options                                                                                                    | News                                                                                                    | Login                                                                                                    | Help                                                                                                    |                                                                                                    |                                                   |                        |
|----------------------------------------------------------------------------------------------------|----------------------------------------------------------------------------------------------------|----------------------------------------------------------------------------------------------------|----------------------------------------------------------------------------------------------------|----------------------------------------------------------------------------------------------------|----------------------------------------------------------------------------------------------------|----------------------------------------------------------------------------------------------------|----------------------------------------------------------------------------------------------------|---------------------------------------------------|------------------------|
| Home > IP Ser                                                                                                    | vices > PATEN                                                                                                    | ITSCOPE                                                                                                    |                                                                                                    |                                                                                                    |                                                                                                    |                                                                                                    |                                                                                                    |                                                   |                        |
| Results 1-10<br>("Fahrrad" (<br>OR IT_AB:("<br>JA_AB:("É I<br>OR NL_AB:(<br>"компьюте]<br>"сукlar" OR             | of 81,804 for <u>G</u><br>OR "Radfahre<br>bicicletta" OR<br>岐車" OR "パイ<br>"fiets" OR "rij<br>p" OR "велот<br>"cykels framo | riteria:FP:((EN_AB:<br>n') OR ES_AB:("bi<br>"bicicletta&"" OR<br>ク" OR "除") OR K<br>wiel") OR PL_AB:(<br>ренажер" OR "вел<br>lel") OR ZH_AB:("f | ("bicycle" OR "bike"<br>cicleta") OR FR_AB:(<br>l "biciclette sportive"<br>0_AB:("자전거" OR '<br>"roweru" OR "rower<br>посипедный" OR "м<br>自行车")) AND ICF:(Aɗ | OR "pushbik<br>"bicyclette" (<br>'OR "mtb" O<br>'자전거용" O<br>'자전거용" OR<br>owa") OR PT<br>oпедов" OR<br>53 OR B60 OF | ке") OR DA_AB<br>OR "vélo" OR '<br>R "minibicicler<br>R "⊎¦0] ⊒ " OR<br>_AB:("bicicleta<br>"самокат") OF<br>R B62 OR F41B | :("cykel" OR "mountain<br>vélos" OR "promenad<br>ta" OR "del tipo&" bik<br>"요동각" OR "덮개" OI<br>") OR RU_AB:("велоск<br>t SV_AB:("drivs" OR "c<br>)) <u>Office(s):</u> all <u>Language</u> | nbike") OR DE_AB:<br>e sportive" OR "cyo<br>e&"" OR "sellino")<br>{ "탈부착형" ОR "활<br>ипеда" ОR "циклов<br>ykel" OR "tvahjulin<br>EN <u>Stemming:</u> false | clisme'<br>OR<br>뵐스'')<br>зой'' О<br>ıg'' OR<br>ə | )<br>R                 |
| prev                                                                                                    | 1                                                                                                    | 2 3 4                                                                                                    | 5678                                                                                                    | 9 10                                                                                                    | next                                                                                                    | Page: 1 / 8181                                                                                                    | Go >                                                                                                    |                                                   |                        |
| Refine Search FP:((EN_AB:("bicycle" OR "bike" OR "pushbike") OR DA_AB:("cykel" OR "mountainbike") OR Search RSS A |                                                                                                    |                                                                                                    |                                                                                                    |                                                                                                    |                                                                                                    |                                                                                                    |                                                                                                    |                                                   |                        |
| _                                                                                                    |                                                                                                    |                                                                                                    |                                                                                                    |                                                                                                    |                                                                                                    |                                                                                                    |                                                                                                    |                                                   |                        |
| *                                                                                                    |                                                                                                    |                                                                                                    |                                                                                                    | A                                                                                                    | nalysis                                                                                                    |                                                                                                    |                                                                                                    |                                                   |                        |
| Sort by: Rele                                                                                                    | evance 🔻                                                                                                    | View Simple                                                                                                    | <ul> <li>List Length</li> </ul>                                                                                                    | 10 🔻 Mac                                                                                                    | hine translatio                                                                                                    | n                                                                                                    |                                                                                                    |                                                   |                        |
|                                                                                                    | 21                                                                                                    | 1                                                                                                    | A                                                                                                    | Title                                                                                                    |                                                                                                    | 8                                                                                                    |                                                                                                    | Ctr                                               | PubDate                |
| Luck of                                                                                                    |                                                                                                    |                                                                                                    |                                                                                                    |                                                                                                    |                                                                                                    | 1 0 3 7 3 7 1 F a Ta 7 3 3 7                                                                                                    |                                                                                                    |                                                   | inventor               |
| Int.0                                                                                                    | JASS<br>11700 DIKE OV                                                                                                    |                                                                                                    | Аррымо<br>Е IN ЖИНСИ ТИЕ ОС:                                                                                                    |                                                                                                    |                                                                                                    | Аррисанс<br>СИТ ОГ А ВІКЕ САРРІ                                                                                                    |                                                                                                    | NICO.                                             | DC 01 0010             |
| Int.0<br>1. WO/2012/0<br>ADJUSTABLI                                                                               | 11763 BIKE SA<br>E, AND EXERC                                                                                              | ADDLE STRUCTUR                                                                                                    | E IN WHICH THE OS<br>PRISING SAME                                                                                                    | CILLATION A                                                                                                    | NGLE AND HE                                                                                                    | GHT OF A BIKE SADDI                                                                                                    | E ARE                                                                                                    | WO                                                | 26.01.2012             |
| Int.0<br>1. WO/2012/0<br>ADJUSTABLI<br>A63B 22/08                                                                 | 11763 BIKE SA<br>E, AND EXERC                                                                                              | ADDLE STRUCTUR<br>ISE BICYCLE COM<br>PCT/KR2011/0054                                                                                            | E IN WHICH THE OS<br>PRISING SAME                                                                                                    | JUN, Wo                                                                                                    | NGLE AND HEI<br>o sick                                                                                                    | GHT OF A BIKE SADDI                                                                                                    | .E ARE                                                                                                    | WO<br>JUN, Y                                      | 26.01.2012<br>Woo sick |

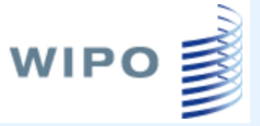

#### Работа с результатами поиска

#### Результат выполнения запроса

|                                                                                                    | ёз   Русский   中文   الايربية |  |  |  |  |  |  |  |  |
|----------------------------------------------------------------------------------------------------|------------------------------|--|--|--|--|--|--|--|--|
| Search International and National Patent Collections                                                                                                    |                              |  |  |  |  |  |  |  |  |
| WORLD INTELLECTUAL PROPERTY ORGANIZATION                                                                                                    |                              |  |  |  |  |  |  |  |  |
| Search Browse Translate Options News Login Help                                                                                                    |                              |  |  |  |  |  |  |  |  |
| Home > IP Services > PATENTSCOPE                                                                                                    |                              |  |  |  |  |  |  |  |  |
|                                                                                                    |                              |  |  |  |  |  |  |  |  |
| Results 1-10 of 84 for <u>Criteria:</u> EN_AB:(optical fibre) AND IC:A61K <u>Office(s):</u> all <u>Language:</u> EN <u>Stemming:</u> true                                                                                                    | <b>C</b>                     |  |  |  |  |  |  |  |  |
| prev 1 2 3 4 5 6 7 8 9 next Page: 1 /9 Go >                                                                                                    |                              |  |  |  |  |  |  |  |  |
|                                                                                                    |                              |  |  |  |  |  |  |  |  |
| Refine Search EN_AB:(optical fibre) AND IC:A61K Search RSS 🤊 👬                                                                                                    |                              |  |  |  |  |  |  |  |  |
|                                                                                                    |                              |  |  |  |  |  |  |  |  |
| Instant Help                                                                                                    |                              |  |  |  |  |  |  |  |  |
|                                                                                                    |                              |  |  |  |  |  |  |  |  |
| Analysis                                                                                                    |                              |  |  |  |  |  |  |  |  |
| Sort hy: Delevence View Simple - List Length 10 - Machine translation                                                                                                    |                              |  |  |  |  |  |  |  |  |
| Tale                                                                                                    | Ctr DubDoto                  |  |  |  |  |  |  |  |  |
| Int.Class Appl.No Applicant                                                                                                    | Inventor                     |  |  |  |  |  |  |  |  |
| 1.20050249688 Hair care composition                                                                                                    | US 10.11.2005                |  |  |  |  |  |  |  |  |
| A61K 7/06 I1113485 KPSS-Kao Professional Salon Services GmbH                                                                                                    | Bistram Vera                 |  |  |  |  |  |  |  |  |
| V61K 7/D6 U1113485 Kpcs-Kao Professional Salon Services GmbH Bistram Vera<br>This invention relates to a cosmetic composition comprising optically separated three liquid phases, which mixes homogenously upon shaking and separates again into<br>hree phases in a short period of time. The composition shows excellent caring performance and improves manageability and shine of keratin fibres, especially of hair. |                              |  |  |  |  |  |  |  |  |

#### Работа с результатами поиска Установка параметров представления списка результатов

|                               | (                          | Options                                                                                                    |
|-------------------------------|----------------------------|----------------------------------------------------------------------------------------------------|
| Query Result Interface Office | Translate                  |                                                                                                    |
|                               |                            | Настройки                                                                                                    |
| Result List Language          | Запро Результаты Интерфейс | йс Ведомство Перевести                                                                                                    |
| Disnlaved Fields              | Язык списка результатов    | <ul> <li>Язык запроса</li> <li>Корейский</li> <li>Португальский</li> <li>Японский</li> <li>итальянский</li> <li>шведский</li> </ul>          |
| Dispidyeu Fielus              |                            | О Английский О Вьетнамский О Французский ● Русский О польский О Арабский<br>О Испанский О Иврит О Немецкий О Китайский О датский О Эстонский |
| Chart/Graph                   | Отображаемые поля          | 🗹 Номер заявки 🖉 Реферат 🛛 🗹 Класс МПК 🗹 Имя изобретателя                                                                                    |
| Group by                      |                            | 🗹 Дата публикации 🗹 Имя заявителя 🔲 Изображение                                                                                              |
|                               | Таблица/Диаграмма          | 🔘 Таблица 💿 Диаграмма                                                                                                    |
| No of Items/Group             | Сгруппировать по           | 🗆 Не выбрано 🛛 🗹 Код МПК 🗹 Изобретатели 🗹 Даты публикации                                                                                    |
|                               | Число злементов/Группа     | Offices of NPEs Sаявители Aаты подачи Cтраны 10 •                                                                                            |
|                               |                            |                                                                                                    |

WIPO

Вкладка Options (Настройки) → Show Options (Показать настройки)

Сохранить Перезагрузить

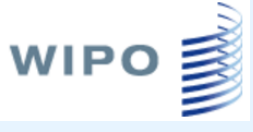

## Работа с результатами поиска

| $\frown$                                                                                                    | $\frown$                                                                                    |                                                                 |                |                                |  |  |  |  |  |  |
|----------------------------------------------------------------------------------------------------|---------------------------------------------------------------------------------------------|-----------------------------------------------------------------|----------------|--------------------------------|--|--|--|--|--|--|
| Sort by: Relevance 🔻                                                                                                    | View Simple 🔹 List Leng                                                                     | tt 10 V Machine translation                                     |                |                                |  |  |  |  |  |  |
| Palevance                                                                                                    |                                                                                             |                                                                 | Ctr            | PubDate                        |  |  |  |  |  |  |
| Pub Date Desc                                                                                                    | Pub Date Desc Appl.No Applicant                                                             |                                                                 |                |                                |  |  |  |  |  |  |
| 1. WO/20 Pub Date Asc                                                                                                    | F BICYCLE OR EXERCYCLE                                                                      |                                                                 | WO             | 01.10.2009                     |  |  |  |  |  |  |
| B62J 1/0 App Date Asc                                                                                                    | CT/BY2008/000002                                                                            | HUBEIKA, Aliaksandr Fiodorovich                                 | HUBEIKA        | Aliaksandr Fiodorovich         |  |  |  |  |  |  |
| In invention refers to the design of a transport vehicle seat, preferably to the seat of a <u>prcycle</u> . The invention can also be used for exercycles. The objective of the invention is to provide a <u>bicycle</u> or exercycle seat that allows increasing the contact area of the cyclist's body with the seat with simultaneous decrease of the pressure in contact points, as a result of which higher comfort of riding and better stability of the cyclist's body in motion are achieved. The objective is attained by means of the <u>bicycle</u> (exercycle) seat, which comprises a <u>bicycle</u> (exercycle) saddle clamped to the saddle tube and a supporting device in the form of two supports symmetrical relative to the saddle and movably linked together; the device is additionally clamped to the saddle tube of the <u>bicycle</u> (exercycle). Another aspect of the invention aimed to attain the objective is a device further installed to the <u>bicycle</u> (exercycle) by means of clamping it to the saddle tube and made in the form of two supports symmetrical relative to the saddle, linked together by: 1) a four-element yoke, which comprises two transverse rigid elements of equal length linked together in their central sections, and two vertical rigid elements of equal length, movably mounted to the ends of said transverse element with simultaneous synchronous vertical displacement; the yoke has at its central section a device for attaching to the saddle tube of a <u>bicycle</u> , or 2) a single-element yoke, and the supports are attached to the ends of the yoke with a possibility of being inclined along the travel. A <u>bicycle</u> and an exercycle equipped with the seat according to the present invention are also the objects thereof. |                                                                                             |                                                                 |                |                                |  |  |  |  |  |  |
| 2. WO/2011/102628 BIKE W                                                                                                    | VORKBENCH                                                                                   |                                                                 | WO             | 25.08.2011                     |  |  |  |  |  |  |
| B25H 1/08 🔹                                                                                                    | PCT/KR2011/000984                                                                           | SEO, Hong Seok                                                  | SEO, Hong Seok |                                |  |  |  |  |  |  |
| The present invention relates to a bike workbench, capable of facilitating the assembly, disassembly and maintenance of a bike making use of a single workbench. The bike workbench comprises: a workbench frame standing stably in a work area; a center support that protrudes upwardly from the center position of the workbench frame to grasp and hold the main frame of a bike stably, thereby enabling the assembly, disassembly and maintenance of the bike; a front support that is provided at the front of the workbench frame to grasp a front shaft of the bike and hold a fork stably, in cooperation with the front support to enable the assembly, disassembly and maintenance of the bike; a front support that is provided at the front of the workbench frame to grasp a front shaft of the bike and hold a fork stably, in cooperation with the front support to enable the assembly, disassembly and maintenance of the bike; wheel balancers installed on the back of the workbench frame and at the center support so as to ensure the balance between the rear wheel and the front wheel of the bike; and a disc balancer for ensuring the balance of a brake disc of the bike.                                                                                                    |                                                                                             |                                                                 |                |                                |  |  |  |  |  |  |
| 3. WO/2011/071193 URBAN                                                                                                    | PORTABLE BICYCLE                                                                            |                                                                 | WO             | 16.06.2011                     |  |  |  |  |  |  |
| B62K 3/02 🛛 🗐                                                                                                    | PCT/KR2009/007258                                                                           | GENERAL ROTOR CO., LTD.                                         | HONG, J        | ae Ho                          |  |  |  |  |  |  |
| The present invention relates to a portable bicycle. More specifically, the invention relates to typical small bikes, but is also a fold-able bicycle, and the fold-able nature makes this a distinctive urban portable bicycle. The applicant's invention is an improvement over the bicycle disclosed in Korean Patent Registration No. 10-0854018 and the new urban bicycle improves usability since it can be easily adapted for public transport, making it economically useful.                                                                                                    |                                                                                             |                                                                 |                |                                |  |  |  |  |  |  |
| 4. WO/2014/130000 COMBI                                                                                                    | 4. WO/2014/130000 COMBINED SADDLE AND AEROBAR FOR BICYCLES AND EXERCISE BIKES WO 28.08.2014 |                                                                 |                |                                |  |  |  |  |  |  |
| B62J 1/00 🛛 💿                                                                                                    | PCT/UA2014/000022                                                                           | GUSEV, Igor Ivanovich                                           | GUSEV,         | lgor Ivanovich                 |  |  |  |  |  |  |
| The invention relates to the f                                                                                                    | field of transport engineering. The combi                                                   | ined saddle and aerobar for bicycles and exercise bikes compris | es a front :   | supporting part - an aerobar - |  |  |  |  |  |  |

## Отображение рисунков в списке результатов

WIPO

| Sort by: Relevance                                                                                                    | View All +Image                                                                                                    | ► Length 10 ▼ Machine transl                  | ation         |                            |                |  |  |  |
|----------------------------------------------------------------------------------------------------|----------------------------------------------------------------------------------------------------|-----------------------------------------------|---------------|----------------------------|----------------|--|--|--|
|                                                                                                    | TH                                                                                                    |                                               | Ctr           | PubDate                    |                |  |  |  |
| Int.Class                                                                                                    | Appl.No                                                                                                    | Applicant                                     |               | Inventor                   | Image          |  |  |  |
| 1. WO/2009/117799                                                                                                    | SEAT OF BICYCLE OR EXERCY                                                                                                    | 'CLE                                          | WO            | 01.10.2009                 |                |  |  |  |
| B62J 1/00 🧧                                                                                                    | PCT/BY2008/000002                                                                                                    | HUBEIKA, Aliaksandr Fiodorovich               | HUBE<br>Fiodo | ilKA, Aliaksandr<br>rovich | / <sup>2</sup> |  |  |  |
| The invention refers to the design of a transport vehicle seat, preferably to the seat of a bicycle. The invention can also be used for exercycles. The objective of the invention is to provide a bicycle or exercycle seat that allows increasing the contact area of the cyclist's body with the seat with simultaneous decrease of the pressure in contact points, as a result of which higher comfort of riding and better stability of the cyclist's body in motion are achieved. The objective is attained by means of the bicycle (exercycle) seat, which comprises a bicycle (exercycle) saddle clamped to the saddle tube and a supporting device in the form of two supports symmetrical relative to the saddle and movably linked together, the device is additionally clamped to the saddle tube of the bicycle (exercycle). Another aspect of the invention aimed to attain the objective is a device further installed to the bicycle (exercycle). Another aspect of the invention aimed to attain the objective is a device further installed to the bicycle (exercycle). Another aspect of the invention aimed to attain the objective is a device further installed to the bicycle (exercycle) by means of clamping it to the saddle tube and made in the form of two supports symmetrical relative to the saddle tube and four-element yoke, which comprises two transverse rigid elements of equal length linked together in their central sections, and two vertical rigid elements of equal length, movably mounted to the ends of said transverse elements with simultaneous synchronous vertical displacement; the yoke has at its central section a device for attaching to the saddle tube of a bicycle, or 2) a single-element yoke, and the supports are attached to the ends of the yoke with a possibility of being inclined along the travel. A bicycle and an exercycle equipped with the seat according to the present invention are also the objects thereof. |                                                                                                    |                                               |               |                            |                |  |  |  |
| 2. WO/2011/102628                                                                                                    | BIKE WORKBENCH                                                                                                    |                                               | WO            | 25.08.2011                 |                |  |  |  |
| B25H 1/08 🛛 🗐                                                                                                    | PCT/KR2011/000984                                                                                                    | SEO, Hong Seok                                | SEO,          | Hong Seok                  |                |  |  |  |
| The present invention<br>bike making use of a<br>center support that p<br>bike stably, thereby of<br>front of the workbenc<br>enable the assembly<br>frame and at the cent<br>disc balancer for ens                                                                                                    | relates to a bike workbench, ca<br>single workbench. The bike work<br>rotrudes upwardly from the cente<br>enabling the assembly, disassen<br>h frame to grasp a front shaft of t<br>, disassembly and maintenance<br>ter support so as to ensure the b<br>uring the balance of a brake disc                                                                                                    |                                               |               |                            |                |  |  |  |
| 3. WO/2011/071193                                                                                                    | JRBAN PORTABLE BICYCLE                                                                                                    |                                               | WO            | 16.06.2011                 |                |  |  |  |
| B62K 3/02 🛛 🗐                                                                                                    | PCT/KR2009/007258                                                                                                    | GENERAL ROTOR CO., LTD.                       | HONG          | , Jae Ho                   |                |  |  |  |
| The present invention                                                                                                    | relates to a nortable biovele Mr                                                                                                    | re enerifically, the invention relates to two | ical sm       | all hikes hut is also a    | F9.2           |  |  |  |
|                                                                                                    | a cit i cit i cit |                                               | noon onn      | an antee, bar io albo a    | 10 Al 30       |  |  |  |

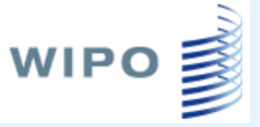

## Перевод списка результатов

| Sort by: Relevance  View Simple  List Length 1(                                                                                                    | 10 <b>e</b> Mac                | hine translation                                                                            |         |            |  |  |  |  |  |
|----------------------------------------------------------------------------------------------------|--------------------------------|---------------------------------------------------------------------------------------------|---------|------------|--|--|--|--|--|
| Title<br>Int Class Anni No                                                                                                    |                                | wipo Translâte                                                                              | Arabic  |            |  |  |  |  |  |
| 1. WO/2009/117799 SEAT OF BICYCLE OR EXERCYCLE                                                                                                    | 5                              | Google Translate                                                                            | Germai  | ı          |  |  |  |  |  |
| B62J 1/00 O PCT/BY2008/000002 HUE                                                                                                    | JBEIKA 鏠                       | Bing/Microsoft Translate                                                                    | English |            |  |  |  |  |  |
| The invention refers to the design of a transport vehicle seat, preferably t                                                                                                    | to the : 🛍                     | Baidu Translate 🔹 🕨                                                                         | Spanisł | 1 .        |  |  |  |  |  |
| invention is to provide a bicycle or exercycle seat that allows increasing                                                                                                    | g the contact                  | area of the cyclist's body with the seat with<br>exclict's body in motion are achieved. The | French  |            |  |  |  |  |  |
| bicycle (exercycle) seat, which comprises a bicycle (exercycle) saddle                                                                                                    | clamped to                     | the saddle tube and a supporting device in                                                  | Korean  |            |  |  |  |  |  |
| relative to the saddle and movably linked together; the device is additionation attain the objective is a device further installed to the <b>bicycle</b> (exercycle)                                                                                                    | nally clampe:<br>a) by means i | d to the saddle tube of the bicycle (exercyc)<br>of clamping it to the saddle tube and made | Japane  | se         |  |  |  |  |  |
| relative to the saddle, linked together by: 1) a four-element yoke, which                                                                                                    | comprises t                    | wo transverse rigid elements of equal lengt                                                 | Portugi | lese       |  |  |  |  |  |
| has at its central section a device for attaching to the saddle tube of a b                                                                                                    | ends of said<br>bicycle, or 2) | a single-element yoke, and the supports                                                     | Russian |            |  |  |  |  |  |
| possibility of being inclined along the travel. A <mark>bicycle</mark> and an exercycle                                                                                                    | e equipped w                   | ith the seat according to the present invent                                                | Chinese | 9          |  |  |  |  |  |
| 2. WO/2011/102628 BIKE WORKBENCH                                                                                                    |                                |                                                                                             | WO      | 25.08.2011 |  |  |  |  |  |
| B25H 1/08 O PCT/KR2011/000984 SEC                                                                                                    | O, Hong Se                     | ok                                                                                          | SEO, H  | long Seok  |  |  |  |  |  |
| The present invention relates to a bike workbench, capable of facilitating the assembly, disassembly and maintenance of a bike making use of a single workbench. The bike workbench comprises: a workbench frame standing stably in a work area; a center support that protrudes upwardly from the center position of the workbench frame to grasp and hold the main frame of a bike stably, thereby enabling the assembly, disassembly and maintenance of the bike; a front support that is provided at the front of the workbench frame to grasp a front shaft of the bike and hold a fork stably, in cooperation with the front support to enable the assembly, disassembly and maintenance of the bike; wheel balancers installed on the back of the workbench frame and at the center support so as to ensure the balance between the rear wheel and the front wheel of the bike; and a disc balancer for ensuring the balance of a brake disc of the bike. |                                |                                                                                             |         |            |  |  |  |  |  |
| 3. WO/2011/071193 URBAN PORTABLE BICYCLE                                                                                                    |                                |                                                                                             | WO      | 16.06.2011 |  |  |  |  |  |
| B62K 3/02 O PCT/KR2009/007258 GEI                                                                                                    | ENERAL ROT                     | FOR CO., LTD.                                                                               | HONG,   | Jae Ho     |  |  |  |  |  |

The present invention relates to a portable hisvela. More specifically, the invention relates to typical small hikes, but is also a fold-able hisvela, and the fold-able nature

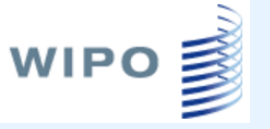

## Страница перевода

| Sort by: Relevance                                                                                                    | View Simple • List Length     | 10 •                            |                  |                        |                       |  |  |  |  |
|----------------------------------------------------------------------------------------------------|-------------------------------|---------------------------------|------------------|------------------------|-----------------------|--|--|--|--|
|                                                                                                    | Title                         | 2                               | Ctr              |                        | 🛒 Wipo Translate 👷 📖  |  |  |  |  |
| Int.Class                                                                                                    | Appl.No                       |                                 | Inver            |                        |                       |  |  |  |  |
| 1. WO/2009/117799 СИДЕН                                                                                                    | НЬЕ ВЕЛОСИПЕДА ИЛИ ВЕЛОТРЕНАЖ | WO                              | 01.10.2          | [Continue translation] |                       |  |  |  |  |
| B62J 1/00 🧧                                                                                                    | PCT/BY2008/000002             | HUBEIKA, Aliaksandr Fiodorovich | HUBEI<br>Fiodoro | ≺A, Aliak∘<br>vich     | Everything translated |  |  |  |  |
| 1зобретение относится к конструкции сиденья транспортного средства, предпочтительно велосипеда для сиденья. Изобретение может также использоваться для<br>exercycles. Цель изобретения состоит в том, чтобы предложить сиденье велосипеда или велотренажера, что позволяет увеличить площадь контакта с седлом<br>ела велосипедиста с одновременным уменьшением давления в точках контакта, в результате чего повысить комфортность езды и лучшую стабильность при<br>цвижении тела велосипедиста достигаются Поставленная задача решается с помощью велосипеда (велотренажера), которая содержит седло велосипеда<br>велотренажера) седла прижимается к седлу трубки и опорное устройство в виде двух симметричных относительно седла опор и подвижно связаны друг с<br>цругом; устройство дополнительно прижимается к подседельной трубе велосипеда (велотренажера) Другой аспект настоящего изобретения направлен на<br>сстройство решения задачи дополнительно установленов велосипеда (велотренажера) Посредством зажима к подседельной трубе и выполненным в виде двух<br>имметричных относительно седла опор, связанных друг с другом.1) четыре элемента хомута, который включает в себя два поперечных элементов<br>завной длины, соединенных вместе в их центральных участках, и двух вертикальных жестких элементов равной длины , Подвижно установленных для<br>(казанных поперечных элементов с содновременным синхронного вертикальных жестких элементов равной длины , Подвижно установленных на концах<br>(казанных поперечных элементов с одновременным синхронного вертикальных жестких элементов равной длины , Подвижно установленных на концах<br>(казанных подседельной трубе велосипеда, или2) один элемент арма, а опоры прикреплены к концам коромысла с возможностью перемещения вдоль<br>накоонной. Велосипед и велотренажер, снабженные сиденьем по настоящему изобретению являются также объекты. |                               |                                 |                  |                        |                       |  |  |  |  |
| 2. WO/2011/102628 ВЕЛОС                                                                                                    | СИПЕД ВЕРСТАК                 |                                 | WO               | 25.08.20               | 111                   |  |  |  |  |
| B25H 1/08                                                                                                    | PCT/KR2011/000984             | SEO, Hong Seok                  | SEO, H           | long Seok              |                       |  |  |  |  |
| ВЕО, полд Seok ВЕО, полд Seok ВЕО, ПОЛД Seok ВЕО, ПОЛД SEOK ВЕО, ПОЛД SEOK ВЕО, ПОЛД SEOK ВЕО, ПОЛД SEOK ВЕО, ПОЛД SEOK ВЕО, ПОЛД SEOK ВЕО, ПОЛД SEOK ВЕО, ПОЛД ВЕО, ПОЛД SEOK ВЕОК ВЕОК ВЕОК ВЕОК ВЕОК ВЕОК ВЕОК ВЕОК                                                                                                    |                               |                                 |                  |                        |                       |  |  |  |  |

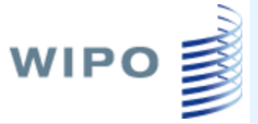

### Анализ результатов поиска

| Countries                         |         | IP        | C       | Inventor          |         | Applicant              |         | Pub       | Date    |
|-----------------------------------|---------|-----------|---------|-------------------|---------|------------------------|---------|-----------|---------|
| Name 🕈                            | No<br>• | Name<br>¢ | No<br>• | Name              | No<br>• | Name 🗢                 | No<br>• | Date<br>¢ | No<br>¢ |
| China                             | 45591   | B62M      | 32370   | gleich Anmelder   | 218     | SHIMANO KK             | 1659    | 2007      | 5220    |
| United States                     | 25349   | B62K      | 30247   | NAGANO            | 212     | Shimano Inc.           | 1513    | 2008      | 5391    |
| Germany                           | 16563   | B62J      | 26814   | MASASHI           |         | КВЭЛКОММ ИНКОРПОРЕЙТЕД | 685     | 2009      | 5615    |
| Japan                             | 12839   | C07D      | 13721   | Nagano Masashi    | 188     | (US)                   |         | 2010      | 6387    |
| Russian Federation                | 12013   | A61K      | 10748   | 廖学湖               | 158     | SHIMANO INC            | 678     | 2011      | 7707    |
| European Patent Office            | 8966    | B62H      | 10214   | MEGGIOLAN         | 135     | HONDA MOTOR CO LTD     | 488     | 2012      | 8205    |
| France                            | 8731    | 461P      | 6955    | MARIO             |         | Shimano, Inc.          | 468     | 2012      | 8907    |
| Panuhlia of Karaa                 | 7021    | REDI      | 6002    | FUJII KAZUHIRO    | 120     | CAMPAGNOLO SRL         | 419     | 2010      | 9970    |
| United Kingdom                    | 7016    | PCOP      | 4610    | DAL PRA           | 115     | Shimano KK             | 362     | 2014      | 0495    |
|                                   | 7010    | 4000      | 4010    | Watarai Etauvachi | 110     | FICHTEL & SACHS AG     | 360     | 2010      | 10100   |
| PCI                               | /334    | Ab3B      | 4461    | watarar Etsuyushi | 110     | сони корпорейшн (лр)   | 319     | 2016      | 10108   |
| Canada                            | 4581    |           |         | 龙明万               | 106     |                        |         | 2017      | 2854    |
| Australia                         | 3592    |           |         | OKAJIMA SHINPEI   | 102     |                        |         |           |         |
| Spain                             | 3518    |           |         |                   |         |                        |         |           |         |
| Russian Federation (USSR<br>data) | 1162    |           |         |                   |         |                        |         |           |         |
| Brozil                            | 951     |           |         |                   |         |                        |         |           |         |

Sort by: Relevance Υ.

View Simple

v.

List Length 10 🔻 Machine translation

|                        | Ctr                     | PubDate                         |         |                          |
|------------------------|-------------------------|---------------------------------|---------|--------------------------|
| Int.Class              | Appl.No                 | Applicant                       |         | Inventor                 |
| 1. WO/2009/117799 SEAT | OF BICYCLE OR EXERCYCLE |                                 | WO      | 01.10.2009               |
| B62J 1/00 🧧            | PCT/BY2008/000002       | HUBEIKA, Aliaksandr Fiodorovich | HUBEIKA | , Aliaksandr Fiodorovich |

The invention refers to the design of a transport vehicle seat, preferably to the seat of a **bicycle**. The invention can also be used for exercycles. The objective of the invention is to provide a **bicycle** or exercycle seat that allows increasing the contact area of the cyclist's body with the seat with simultaneous decrease of the pressure in contact points, as a result of which higher comfort of riding and better stability of the cyclist's body in motion are achieved. The objective is attained by means of the bicycle (exercycle) seat, which comprises a bicycle (exercycle) saddle clamped to the saddle tube and a supporting device in the form of two supports symmetrical relative to the saddle and movably linked together; the device is additionally clamped to the saddle tube of the bicycle (exercycle). Another aspect of the bicycle (exercycle) by means of clamping it to the saddle tube and made in the form of two supports symmetrical relative to the saddle, linked together by: 1) a four-element yoke, which comprises two transverse rigid elements of equal length linked together in their central sections, and two vertical rigid elements of equal length, movably mounted to the ends of said transverse elements with simultaneous synchronous vertical displacement; the yoke

## wipo Графическое представление анализа

#### результатов

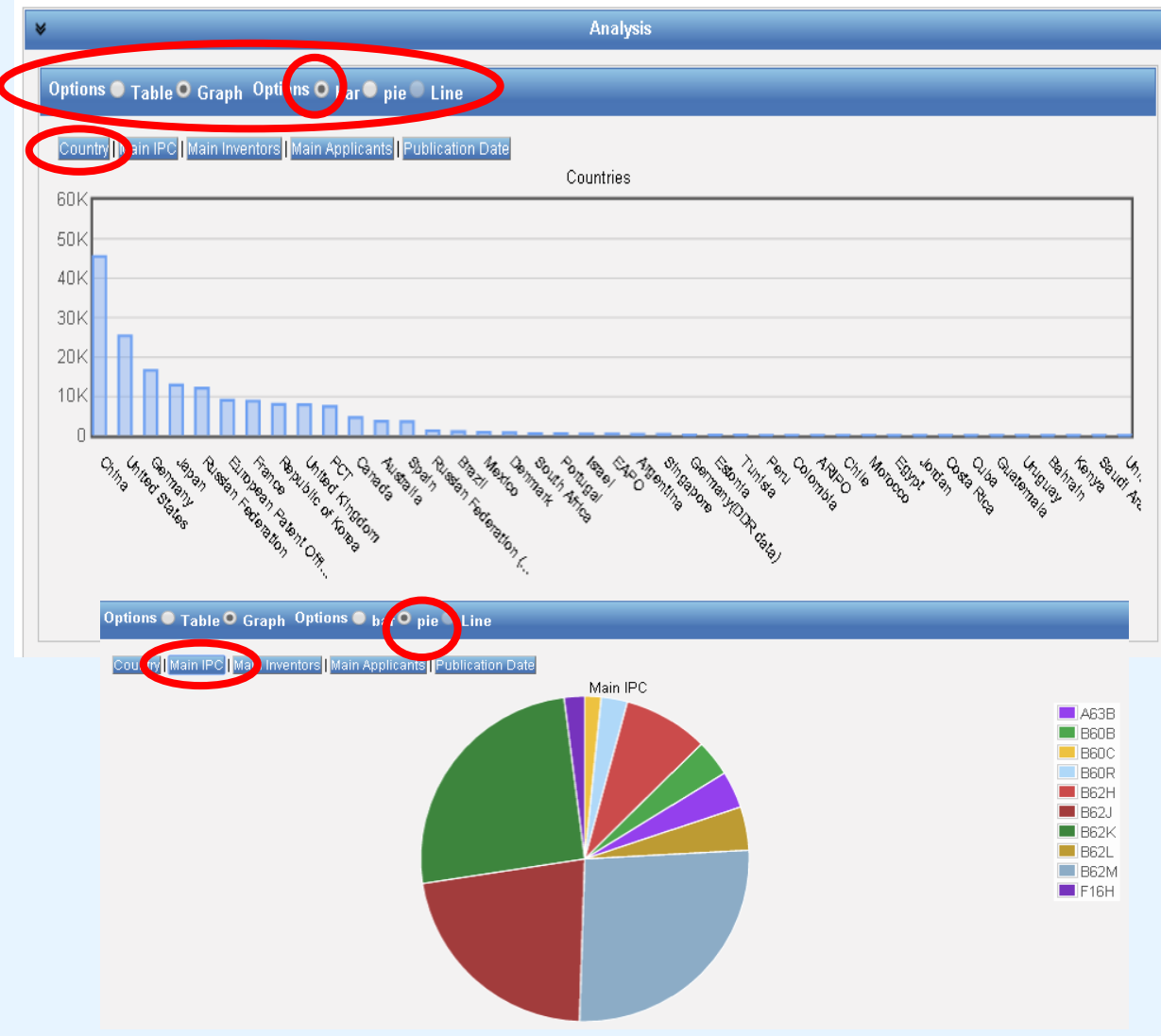

## Представление документа

WIPO

|                                                                             |                                                                                                    |                                                                                                    | 1. (WO2009117799) CM                                                                                                    | <b>ДЕНЬЕ ВЕЛО</b>                                                                                                    | СИПЕДА ИЛИ                                                                                                    | ВЕЛОТРЕНАЖЕР   | Α           |
|-----------------------------------------------------------------------------|----------------------------------------------------------------------------------------------------|----------------------------------------------------------------------------------------------------|----------------------------------------------------------------------------------------------------|----------------------------------------------------------------------------------------------------|----------------------------------------------------------------------------------------------------|----------------|-------------|
| Библиограф. д                                                               | анные РСТ Ог                                                                                              | писание 🤇                                                                                                    | Формула изобретения                                                                                                    | Национальная                                                                                                    | фаза Уведог                                                                                                    | мления Чертежи | Документы   |
| Search                                                                      | Prouvos                                                                                                   | Translata                                                                                                    |                                                                                                    | Louin                                                                                                    | Hole                                                                                                    |                |             |
| Search                                                                      | DIUWSE                                                                                                    |                                                                                                    | Opuuns News                                                                                                    | ւսցա                                                                                                    | Пер                                                                                                    |                |             |
| Home < IP Servic                                                            | es 1 PATENTSCOPt                                                                                          |                                                                                                    |                                                                                                    |                                                                                                    |                                                                                                    |                |             |
|                                                                             |                                                                                                    |                                                                                                    | 1 00(02009117799) SEA                                                                                                    |                                                                                                    | e translation                                                                                                    |                |             |
| PCT Biblio. Da                                                              | ata Description CI                                                                                        | laims Nation                                                                                                    | al Phase Notices Drawing                                                                                                    | s Documents                                                                                                    |                                                                                                    |                |             |
| Latest bibliogra                                                            | aphic data on file with                                                                                   | the Internatio                                                                                                    | nal Bureau                                                                                                    |                                                                                                    |                                                                                                    |                | PermaLink 🝩 |
| Applicants:<br>Inventors:<br>Agent:<br>Priority Data:<br>Title<br>Abstract: | HUBEIKA,<br>HUBEIKA,<br>VASHUK,<br>(EN) SEAT<br>(FR) SELL®<br>№ публикации:<br>Дата публикации: (<br>МПК: | Aliaksandr F<br>Aliaksandr F<br>Galina Vasili<br>OF BICYCLE<br>E DE BICYCL<br>WO/2009/11779<br>01.10.2009<br>B62J 1/00 (20 | iodorovich [Вт <del>лВт],</del> (ВҮ)<br>iodorovich; (ВҮ)<br>ievna; a/ya 418, Minsk, 22013<br>: OR EXERCYCLE<br>ETTE OU DE VÉLO D'APPAF<br>9 № международной заявк<br>Дата международной под<br>006.01), <i>B62J 1/04</i> (2006.01) (?) | B1 (BY)<br>RTEMENT<br>M: PCit, preferab<br>avu: 25 jective of th<br>ontact are:<br>in contact                                      | ly to the seat of a<br>ne invention is to<br>a of the cyclist's<br>noints as a resul                                                                    |                | 1 _ 1       |
|                                                                             | Заявители:<br>Изобретатели:<br>Агент:<br>Дата приоритета:<br>Название                                     | HUBEIKA, AI<br>HUBEIKA, AI<br>VASHUK, Ga<br>(EN) SEAT O<br>(EN) SELLE [                                                    | iaksandr Fiodorovich (BY/BY); (f<br>iaksandr Fiodorovich; (BY)<br>ilina Vasilievna; a/ya 418, Minsk,<br>F BICYCLE OR EXERCYCLE<br>DE BICYCLETTE OU DE VÉLO D'A                                                                         | st's body in<br>ercycle) se<br>tube and a<br>220131 (nd movabl;<br>ycle (exerc<br>further ins<br>de in the fo<br>APPARTE-element y | n motion are<br>eat, which<br>a supporting device<br>y linked together;<br>yycle). Another<br>talled to the bicycl<br>orm of two support:<br>oke, which |                |             |
|                                                                             | Реферат:                                                                                                  | (RU) СИДЕН!<br>(EN)The inven<br>bicycle. The i                                                                             | ыЕ ВЕЛОСИПЕДА ИЛИ ВЕЛОТР<br>tion refers to the design of a transp<br>nvention can also be used for exerc                                                                                                    | EHAЖEP/<br>ort vehicle<br>voles Th                                                                                                 |                                                                                                    |                |             |

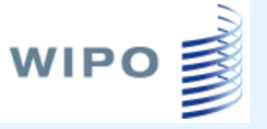

## Линейка навигации

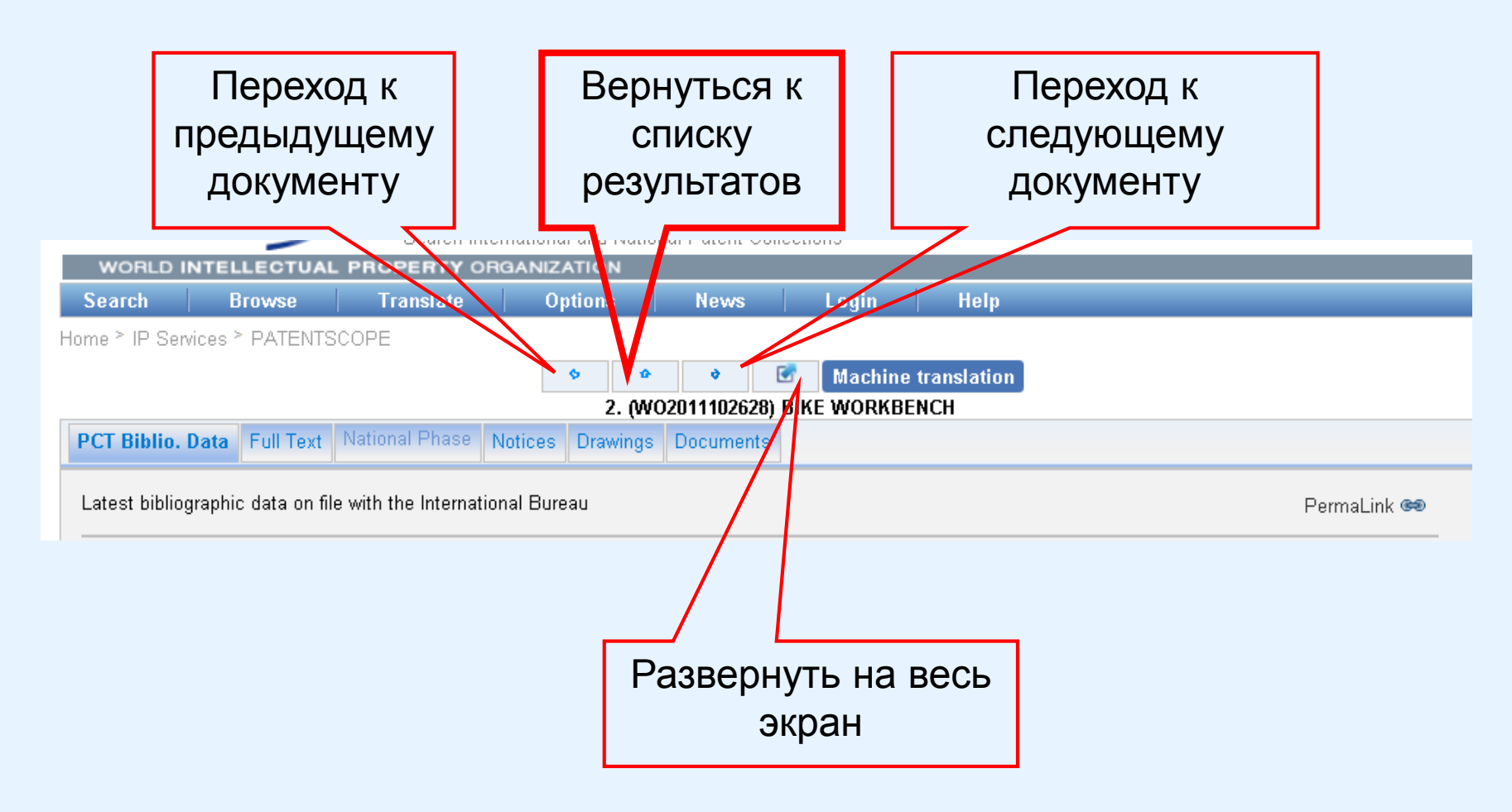

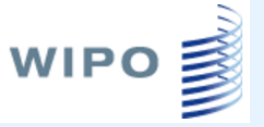

## Просмотр МПК

| WORLD                                                                          | NTELLECTUAL PRO                                                                                                    | OPERTY ORGAN                                                                                                    | IZATION                                                                                                    |                                                                                                    |                                                                                                    |                                                                                                    |                                                                                              |                                                                                                |
|--------------------------------------------------------------------------------|----------------------------------------------------------------------------------------------------|----------------------------------------------------------------------------------------------------|----------------------------------------------------------------------------------------------------|----------------------------------------------------------------------------------------------------|----------------------------------------------------------------------------------------------------|----------------------------------------------------------------------------------------------------|----------------------------------------------------------------------------------------------|------------------------------------------------------------------------------------------------|
| Поиск                                                                          | Просмотреть                                                                                                    | Перевод                                                                                                    | Настройки                                                                                                    | Новости                                                                                                    | Войти в систему                                                                                                    | Помошь                                                                                                    |                                                                                              |                                                                                                |
| Стартовая стр<br>Библиогра<br>Новейшие б<br>№ публика<br>Дата публи            | аница <sup>&gt;</sup> Услуги в облас<br>ф. данные РСТ Опис<br>іиблиограф. данные, ка<br>ции: WO/2009/1177<br>ікации: 01.10.2009                            | сти ИС > РАТЕЛТ<br><b>1. (WO2</b><br>сание Формула<br>асающиеся досье<br>799 № между<br>Дата меж                                                                                                    | SCOPE<br>Ф Ф<br>009117799) СИДЕ<br>изобретения На<br>в Международно<br>народной заявн<br>дународной под                                                                                                    | В РАЗЛИЧНЫЕ ТЕХНО.<br>2 Безрельсовые на:<br>3 Седла или сиден<br>4 Седла или дру<br>8 РАЗЛИЧНЫЕ ТЕХНО.<br>2 Безрельсовые на:<br>3 Седла или сиден<br>4 Седла или дру<br>02 седла, пру<br>4 седла, по | ЛОГИЧЕСКИЕ ПРОЦЕССЫ; ТРАН<br>земные транспортные средств:<br>нья велосипедов, мотоциклов и<br>, например багажники, защитны<br>угие сиденья для велосипедов и<br>ЛОГИЧЕСКИЕ ПРОЦЕССЫ; ТРАН<br>земные транспортные средств:<br>нья велосипедов, мотоциклов и<br>, например багажники, защитны<br>угие сиденья для велосипедов и<br>го установленные на раме; их ,<br>воротные относительно горизо | СПОРТИРОВАНИЕ<br>а<br>1 т.п.; прочие вспомогате<br>1е устройства<br>4 мотоциклов; их размеш<br>СПОРТИРОВАНИЕ<br>а<br>1 т.п.; прочие вспомогате<br>1е устройства<br>4 мотоциклов; их размеш<br>цетали, например пружии<br>нтальной оси | ельные устройства для ве<br>цение; детали<br>ельные устройства для ве<br>цение; детали<br>ны | лосипедов, мотоциклов и т.п., не отнесенные к<br>лосипедов, мотоциклов и т.п., не отнесенные к |
| МПК:<br>Заявители<br>Изобретат<br>Агент:<br>Дата приој<br>Название<br>Реферат: | B62J 1/00<br>: HUBEIKA, I<br>ели: HUBEIKA, I<br>VASHUK, (<br>оитета:<br>(EN) SEAT<br>(RU) СИДЕ<br>(RU) СИДЕ<br>(EN)The inv<br>bicycle. The<br>provide a bi | (2006.01), <b>B62.J 1</b> /<br>Aliaksandr Fiodo<br>Aliaksandr Fiodo<br>Galina Vasilievna<br>OF BICYCLE OR<br>E DE BICYCLETTE<br>HEE BENOCUTE,<br>ention refers to the<br>e invention can als<br>cycle or exercycle | 04 (2007,01) (2)<br>rovich [BY/BY]; (BY<br>rovich; (BY)<br>r; a/ya 418, Minsk, 2<br>EXERCYCLE<br>OU DE VÉLO D'AP<br>QA ИЛИ ВЕЛОТРЕН<br>design of a transpor<br>b be used for exercyo<br>seat that allows incr | )<br>20131 (BY)<br>PARTEMENT<br>AXEPA<br>t vehicle seat, prefer<br>cles. The objective of<br>easing the contact a                                                                                    | ably to the seat of a<br>f the invention is to<br>irea of the cyclist's                                                                                                    | ^21                                                                                                    | ٩                                                                                            |                                                                                                |

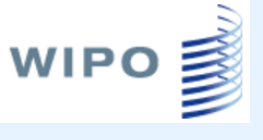

## Данные о переходе на национальную фазу

| иблиограф. данные РСТ Описание Формула изобретения Национальная фаза Уводомления Чертежи Документы | 1. (WO2009117799) СИДЕНЬЕ ВЕЛОСИПЕДА ИЛИ ВЕЛОТРЕНАЖЕРА |  |  |  |  |  |  |  |  |  |
|----------------------------------------------------------------------------------------------------|--------------------------------------------------------|--|--|--|--|--|--|--|--|--|
|                                                                                                    |                                                        |  |  |  |  |  |  |  |  |  |

#### Имеющаяся информация о переходе на национальную фазу(подробная информация)

| Ведомство | Дата перехода | Национальный номер | Статус на нац. фазе |
|-----------|---------------|--------------------|---------------------|
| Germany   | 30.09.2010    | 2120080001063      |                     |

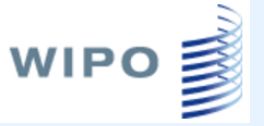

## Делопроизводство по международной заявке

| 1. (WO2009117799) СИДЕНЬЕ ВЕЛОСИПЕДА ИЛИ ВЕЛОТРЕНАЖЕРА                                              |                                                                      |                     |                               |  |  |  |  |  |  |  |  |  |
|----------------------------------------------------------------------------------------------------|----------------------------------------------------------------------|---------------------|-------------------------------|--|--|--|--|--|--|--|--|--|
| Библиограф. данные РСТ Описание Формула изобретения Национальная фаза Уведомления Чертежи Документы |                                                                      |                     |                               |  |  |  |  |  |  |  |  |  |
|                                                                                                    |                                                                      |                     |                               |  |  |  |  |  |  |  |  |  |
| Статус международной заявки                                                                         |                                                                      |                     |                               |  |  |  |  |  |  |  |  |  |
| Дата                                                                                                | Название Просмотреть Загрузить                                       |                     |                               |  |  |  |  |  |  |  |  |  |
| 13.06.2017                                                                                          | Отчет о статусе международной заявки                                 | HTML, PDF, XML      | PDF, XML                      |  |  |  |  |  |  |  |  |  |
|                                                                                                    |                                                                      |                     |                               |  |  |  |  |  |  |  |  |  |
| Опубликованная международная заявка                                                                 |                                                                      |                     |                               |  |  |  |  |  |  |  |  |  |
| Дата                                                                                                | Название                                                             | Просмотреть         | Загрузить                     |  |  |  |  |  |  |  |  |  |
| 01.10.2009                                                                                          | Initial Publication with ISR (A1 40/2009)                            | PDF (18стр.)        | PDF (18ctp.), ZIP(XML + TIFF) |  |  |  |  |  |  |  |  |  |
| 01.10.2009                                                                                          | Declaration                                                          | PDF (1стр.)         | PDF (1ctp.), ZIP(XML + TIFF)  |  |  |  |  |  |  |  |  |  |
|                                                                                                    |                                                                      |                     |                               |  |  |  |  |  |  |  |  |  |
|                                                                                                    | Поиск и рассмотрение - Соответству                                   | лощие документы     |                               |  |  |  |  |  |  |  |  |  |
| Дата                                                                                                | Название                                                             | Просмотреть         | Загрузить                     |  |  |  |  |  |  |  |  |  |
| 28.09.2010                                                                                          | (IB/373) International Preliminary Report on Patentability Chapter I | PDF (6стр.)         | PDF (6ctp.), ZIP(XML + TIFF)  |  |  |  |  |  |  |  |  |  |
| 25.09.2010                                                                                          | Written Opinion of the International Search Authority                | PDF (5стр.)         | PDF (5ctp.), ZIP(XML + TIFF)  |  |  |  |  |  |  |  |  |  |
|                                                                                                    |                                                                      |                     | ·                             |  |  |  |  |  |  |  |  |  |
|                                                                                                    | Документы, касающиеся заявки, в досье                                | Международного бюро |                               |  |  |  |  |  |  |  |  |  |
| Дата                                                                                                | Название                                                             | Просмотреть         | Загрузить                     |  |  |  |  |  |  |  |  |  |
| 01.10.2009                                                                                          | (RO/101) Request form                                                | PDF (Зстр.)         | PDF (3ctp.), ZIP(XML + TIFF)  |  |  |  |  |  |  |  |  |  |
| -                                                                                                   |                                                                      |                     |                               |  |  |  |  |  |  |  |  |  |

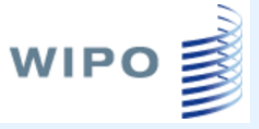

## Справочные материалы

| WORLD INTELLECTUAL PROPERTY ORGANIZATION |                                                           |                           |  |  |  |
|------------------------------------------|-----------------------------------------------------------|---------------------------|--|--|--|
| Поиск Просмотреть                        | ревод Настройки Новости Войти в системи                   | Помощь                    |  |  |  |
| Стартовая страница ≥ Услуги в области    | Руководство пользователя PATENTSCOPE                      | Как производить поиск 🔹 🔸 |  |  |  |
| Простой поиск                            | Руководство пользователя: Расширенный межъязыковой запрос | Охват данных 🔸            |  |  |  |
| Система PATENTSCOPE позволяет пр         | User Guide: ChemSearch                                    | Часто задаваемые вопросы  |  |  |  |
| (РСТ). Подробную информацию о сфе        | Синтаксис запроса                                         | Отзывы и контакты         |  |  |  |
|                                          | Определение полей                                         | Коды ИНИД                 |  |  |  |
| Титульный лист 🔹                         | Код страны Коды публикации                                |                           |  |  |  |
|                                          |                                                           | Учебные материалы         |  |  |  |
| New Chamical Otrusture Coarab fu         | uralit i                                                  | О программе 🕨 🕨           |  |  |  |

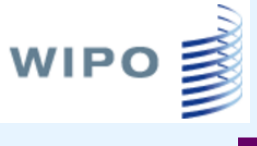

## Руководство пользователя

| 1 из 46 | - + 90% ÷                                                                             | 23 | 80) |  |  |
|---------|---------------------------------------------------------------------------------------|----|-----|--|--|
|         |                                                                                       |    |     |  |  |
|         | PATENTSCOPE                                                                           |    |     |  |  |
|         | Руководство пользователя                                                              |    |     |  |  |
|         | (обновленное издание от 25 июля 2017 г.)                                              |    |     |  |  |
|         |                                                                                       |    |     |  |  |
|         | Contents                                                                              |    |     |  |  |
|         | Введение                                                                              |    |     |  |  |
|         | Что такое поисковая система PA TENTSCOPE                                              |    |     |  |  |
|         | О Руководстве                                                                         |    |     |  |  |
|         | Охват данных                                                                          |    |     |  |  |
|         | Вас интересуют новинки и подробная информация об охвате данных?                       |    |     |  |  |
|         | Поисковые интерфейсы                                                                  |    |     |  |  |
|         | Разные языки и мобильное приложение                                                   |    |     |  |  |
|         | Поисковые интерфейсы                                                                  |    |     |  |  |
|         | <ol> <li>Простой поиск HTTPS:// PATENTSCOPE.WIPO.INT/SEARCH/RU7</li> </ol>            |    |     |  |  |
|         | 2. Расширенный поиск                                                                  |    |     |  |  |
|         | HTTPS://PATENTSCOPE.WIPO.INT/SEARCH/RU/ADVANCEDSEARCH.JSF9                            |    |     |  |  |
|         | 3 Комбинация полей https://patentscope.wipo.int/search/ru/structuredSearch.jsf 11     |    |     |  |  |
|         | <ol> <li>CLIR https://patentscope.wipo.int/search/ru/clir/clir.jsf?new=true</li></ol> |    |     |  |  |
|         | 5. Поиск по химической формуле                                                        |    |     |  |  |
|         | Вкладка «Просмотреть»                                                                 |    |     |  |  |
|         | Просмотр понедельно (РСТ)                                                             |    |     |  |  |
|         | Статистика МПК 21                                                                     |    |     |  |  |

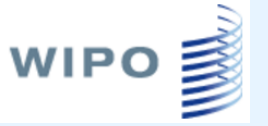

### Спасибо за внимание!